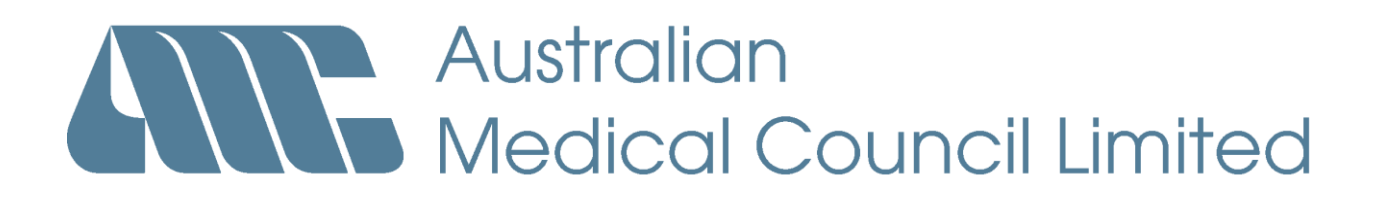

# **'HOW TO SCHEDULE' GUIDE**

# A guide for AMC candidates to illustrate the processes on how to apply for an MCQ Authorisation

and

How to schedule / reschedule for a MCQ examination event, including how to cancel from a MCQ examination event

© AUSTRALIAN MEDICAL COUNCIL

# **INDEX**

| DESCRIPTION                                                                                                | PAGE |
|----------------------------------------------------------------------------------------------------|------|
|                                                                                                    |      |
| PART 1 – APPLY FOR MCQ AUTHORISATION BY USING<br>THE AMC ONLINE SCHEDULING PORTAL                          | 3    |
|                                                                                                    |      |
| AMC Candidate Number                                                                                       | 3    |
| AMO MOO Opting Examination Option by instal account                                                        |      |
| AMC MCQ Online Examination Scheduling portal account                                                       | 4    |
| 'Not Fligible' status                                                                                      | 7    |
|                                                                                                    |      |
| 'Eligible (Conditional)' status                                                                            | 7    |
|                                                                                                    |      |
| 'Eligible (Provisional)' status                                                                            | 8    |
|                                                                                                    | 0    |
| Eligible status                                                                                            | 8    |
| PART 2 – SCHEDULING FOR A MCQ EXAMINATION<br>EVENT BY USING THE PEARSON VUE<br>CANDIDATE SCHEDULING SYSTEM | 13   |
|                                                                                                    |      |
| First-time users (AMC Candidates that have not scheduled for a MCQ examination through Pearson VUE before) | 13   |
|                                                                                                    |      |
| Option 1 – Pearson VUE Contact Centre                                                                      | 16   |
| Option 2 – Pearson VUE online scheduling system                                                            | 18   |
|                                                                                                    |      |
| PART 3 – RESCHEDULE TO ANOTHER MCQ<br>EXAMINATION EVENT                                                    | 27   |
|                                                                                                    | • -  |
| PART 4 – CANCEL FROM MCQ EXAMINATION EVENT                                                                 | 30   |
| MCQ Section contact details                                                                                | 33   |

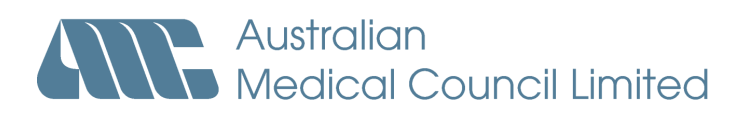

# 'HOW TO SCHEDULE' GUIDE -

A guide for AMC candidates to illustrate the processes on how to apply for an MCQ Authorisation and schedule for a MCQ examination event

# PART 1 - APPLY FOR MCQ AUTHORISATION BY USING THE AMC ONLINE SCHEDULING PORTAL:

## Australian Medical Council

To be able to apply for an MCQ Authorisation to schedule for a MCQ examination event, you must:

- 1. Have an AMC Candidate Number
- 2. Have an AMC MCQ Online Examination Scheduling portal account
- 3. Have an 'eligible' status.

To access the AMC scheduling portal, go to https://candidates.amc.org.au.

## AMC Candidate Number:

The AMC Candidate Number consists of 6 (old) or 7 (new) digits, for e.g. 2100000.

If you do not have an AMC candidate number, you need to apply online by clicking here:

|                                                                                   | Candidates Portal                                         |                                                                                                    |
|-----------------------------------------------------------------------------------|-----------------------------------------------------------|----------------------------------------------------------------------------------------------------|
| Login<br>If you have an AMC Candida<br>account, please login here.<br>Email       | te Number and an MCQ Online Examination Scheduling portal | Sign up<br>Already an AMC candidate but do<br>not have an online account?                                                                                                    |
| Password                                                                          |                                                           | Create an account<br>Note: This service is only available<br>to candidates who already have an<br>AMC Candidate Number. If you do<br>not have an AMC Candidate<br>Number yet you can apply online<br>via the AMC distance |
| Log in<br><u>Signup</u><br>Forgot your password?<br>Didn't receive confirmation i | nstructions?                                              | via the <u>AMOWebsite</u>                                                                                                    |

## AMC MCQ Online Examination Scheduling portal account:

If you do have an AMC candidate number, but not a MCQ Online Examination Scheduling portal account, you can apply online by clicking on *Create an account*:

| Login                                                                                                    | Sign up                                                              |
|----------------------------------------------------------------------------------------------------|----------------------------------------------------------------------|
| f you have an AMC Candidate Number and an MCQ Online Examination Scheduling por<br>account, please login here. | Already an AMC candidate but do                                      |
| Email                                                                                                    | not have an online account?                                          |
|                                                                                                    | Note: This service is only available                                 |
| *assword                                                                                                    | to candidates who already have an<br>AMC Candidate Number. If you do |
| Remember me                                                                                                    | not have an AMC Candidate<br>Number vet, you can apply online        |
| Log in                                                                                                    | via the AMC Website                                                  |

Fill in the details required below, and click on *Create your account*:

| Candidates Portal                                                                                                    |                                                                                                    |
|----------------------------------------------------------------------------------------------------|----------------------------------------------------------------------------------------------------|
| Create your Account                                                                                                    |                                                                                                    |
| Create your Account                                                                                                    | Instructions                                                                                                    |
| If you have an AMC Candidate Number, but do not have an Candidates Portal account, please complete the following to create your account. | The <b>email address</b> must be the same as the email currently recorded in your AMC record. If you                                          |
| AMC Candidate Details                                                                                                    | wish to update your email in order<br>to access this service, please use<br>the <u>Change of Address form</u> .                               |
| Date of Birth                                                                                                    | The <b>password</b> must be at least 6<br>characters long and the <b>password</b><br><b>confirmation</b> must be the same as<br>the password. |
| -Account Information-                                                                                                    | The security question and your                                                                                                    |
| Email                                                                                                    | answer may be used by the AMC<br>Secretariat to confirm your identity if<br>you make a telephone enquiry.                                     |
| Password                                                                                                    | You must agree to the <b>terms of use</b> and <b>privacy policy</b> .                                                                         |
| Password confirmation                                                                                                    |                                                                                                    |
| Security question                                                                                                    |                                                                                                    |
| Security answer                                                                                                    |                                                                                                    |
| Yes, I agree to the terms of use and privacy policy                                                                                      |                                                                                                    |
| Create your account                                                                                                    |                                                                                                    |

| Dear AMC Candidate                                                                                                    |
|----------------------------------------------------------------------------------------------------|
| Thank you for registering with the AMC MCQ Online Examination Scheduling portal.                                                         |
| Once you have activated your account, you can access the AMC MCQ Online Examination Scheduling portal to apply for an MCQ authorisation. |
| In order to activate your account, please click on the link below:                                                                       |
| Confirm my account                                                                                                    |

Once you have activated your account, you can log in to apply for a MCQ authorisation. However, if you forgot your password, or need to change your password, click on this link:

| Create your Account                                                                       | la sturret en s                         |
|-------------------------------------------------------------------------------------------|-----------------------------------------|
|                                                                                           | Instructions                            |
| If you have an AMC Candidate Number, but do not have an Candidates Portal account, please | The email address must be the           |
| complete the following to create your account.                                            | same as the email currently             |
| AMC Candidate Details                                                                     | recorded in your AMC record. If you     |
|                                                                                           | to access this service, please use      |
| AMC Candidate Number                                                                      | this form.                              |
|                                                                                           |                                         |
| Date of Birth                                                                             | The password must be at least 6         |
| 1992 ¢ October ¢ 26 ¢                                                                     | confirmation must be the same as        |
|                                                                                           | the password.                           |
| -Account Information-                                                                     | The constitution and your               |
|                                                                                           | answer may be used by the AMC           |
| Email                                                                                     | Secretariat to confirm your identity if |
|                                                                                           | you make a telephone enquiry.           |
| Password                                                                                  | You must agree to the terms of use      |
|                                                                                           | and privacy policy.                     |
|                                                                                           |                                         |
| Password commation                                                                        |                                         |
|                                                                                           |                                         |
| Security question                                                                         |                                         |
|                                                                                           |                                         |
| Security answer                                                                           |                                         |
|                                                                                           |                                         |
|                                                                                           |                                         |
| Yes, I agree to the terms of use and privacy policy                                       |                                         |
|                                                                                           |                                         |
| Create your account                                                                       |                                         |
|                                                                                           |                                         |
| Forgot your password?                                                                     |                                         |
| Didn't receive confirmation instructions?                                                 |                                         |
|                                                                                           |                                         |

You will receive the following confirmation email:

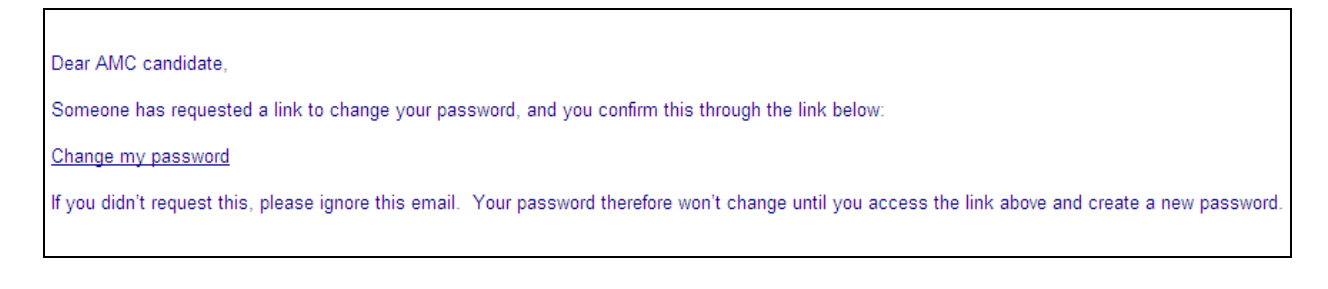

## AMC MCQ Online Examination Scheduling portal application

| Australian<br>Medical Council Limited Candidates Portal                                |                                                                                                    |
|----------------------------------------------------------------------------------------|----------------------------------------------------------------------------------------------------|
| Signed out successfully.                                                               |                                                                                                    |
|                                                                                        |                                                                                                    |
| It hou have an MKC Candidate Number and a Candidate Portal account, please login here. | Sign up<br>Aready an AMC candidate but do<br>not have an online account?<br>Create an account<br>Note: This service is only available<br>to candidates who already have an<br>AMC Candidate Number. If you do<br>not have an AMC Candidate<br>Number yet, you can apply online<br>via the <u>AMC Website</u> |
| Didn't receive confirmation instructions?                                              |                                                                                                    |
| © 2011 Australian Medical Council                                                      |                                                                                                    |
|                                                                                        |                                                                                                    |
|                                                                                        |                                                                                                    |
|                                                                                        |                                                                                                    |
|                                                                                        |                                                                                                    |
|                                                                                        |                                                                                                    |
|                                                                                        |                                                                                                    |

Enter your *Email* and *Password* details and click on *Log in*:

The information on the next screen will be based on the status currently recorded at the AMC – please take note of your status, and the conditions applicable to your status:

| AMC Home                                  |                                                              |                                                  |                           |           |                                | Log out               |
|-------------------------------------------|--------------------------------------------------------------|--------------------------------------------------|---------------------------|-----------|--------------------------------|-----------------------|
| Austro<br>Media                           | alian<br>cal Council Limited                                 | Candidate                                        | s Portal                  |           |                                |                       |
| Your Information                          | Applications Messages                                        | Upcoming Exams                                   | Locations                 | Payme     | ent                            |                       |
| Your Info                                 | ormation                                                     |                                                  |                           |           |                                |                       |
| Name                                      | Megan Smith                                                  |                                                  | AMC Number                | A         | AMC2071094                     |                       |
| Address                                   | 2 Two Street                                                 |                                                  | City                      | L         | LAUNCESTON                     |                       |
| State                                     | TAS 2000                                                     |                                                  | Country                   | 4         | AUSTRALIA                      |                       |
| Home Phone                                | 02 11111                                                     |                                                  | Work Phone                | (         | 02 55555                       |                       |
| Mobile Prione                             |                                                              |                                                  | Email                     | r         | meyansmitn@example.com         |                       |
| Your AMC St                               | atus                                                         |                                                  |                           |           |                                |                       |
| Pathway                                   | Non-Specialist                                               |                                                  |                           |           |                                |                       |
| Status                                    | Eligible for MCQ Examin                                      | ation                                            |                           |           |                                |                       |
| You are now eligib                        | le to complete your payment t                                | to obtain an MCQ aut                             | horisation.               |           |                                |                       |
| What next?                                |                                                              |                                                  |                           |           |                                |                       |
| The next page will<br>reviewed this infor | provide you the opportunity to mation, proceed to payment to | o view a list of MCQ E<br>o obtain your authoris | xamination even<br>ation. | ts that w | ill form part of your authoris | ation. After you have |
| Review upcoming                           | MCQ Examination events                                       |                                                  |                           |           |                                | MCQ Examinations      |
| Pay for MCQ Auth                          | orisation                                                    |                                                  |                           |           |                                | Payment               |
|                                           |                                                              |                                                  |                           |           |                                |                       |
|                                           |                                                              | © 2011 Austra                                    | ian Medical Cou           | ncil      |                                |                       |
|                                           |                                                              |                                                  |                           |           |                                |                       |
|                                           |                                                              |                                                  |                           |           |                                |                       |

## 'Not Eligible' status:

The AMC's Primary Source Verification Section has not received any or some of the required documentation from the AMC candidate to assess the training and qualifications, therefore cannot apply for a MCQ authorisation yet. You should call the AMC's Call Centre for further information. You will not be able to continue with this application.

| Name                                                             | S Fraser                                                                                                    | AMC Number                                                                                       | AMC0009000                                                                                                    |
|------------------------------------------------------------------|----------------------------------------------------------------------------------------------------|--------------------------------------------------------------------------------------------------|----------------------------------------------------------------------------------------------------|
| Address                                                          | 4/155 Morb                                                                                                    | City                                                                                             | MELBOURNE                                                                                                    |
| State                                                            | ACT 2601                                                                                                    | Country                                                                                          | DEMOCRATIC REPUBLIC OF THE<br>CONGO                                                                           |
| Home Phone                                                       |                                                                                                    | Work Phone                                                                                       |                                                                                                    |
| Pathway                                                          | Non-Specialist                                                                                                    |                                                                                                  |                                                                                                    |
| Pathway                                                          | Non-Specialist                                                                                                    |                                                                                                  |                                                                                                    |
| Status                                                           | Not Eligible                                                                                                    |                                                                                                  | \                                                                                                    |
| You are not eligible                                             | e to schedule for an MCQ Examina                                                                                   | tion event.                                                                                      |                                                                                                    |
| What nex                                                         | t?                                                                                                    |                                                                                                  |                                                                                                    |
| To become eligible<br>reply email that wa<br>Source Verification | e to schedule for an MCQ Examinat<br>is sent to you after you created you<br>in Section, your status will be amend | ion event, please submit all the rec<br>ir online account. Once you have s<br>ded to "eligible". | quired documentation as requested by the AMC auto-<br>submitted all the documentation required by the Primary |
| If you have any fur<br>+61 (0) 2 6270-787                        | ther enquiries as to the documenta                                                                                 | tion required by the AMC, please of                                                              | contact the AMC Call Centre at amc@amc.org.au or                                                              |

## "Eligible (Conditional) status:

The AMC's Primary Source Verification Section has identified outstanding documentation from the AMC candidate. The AMC candidate will be allowed to sit a MCQ examination event, however, will not be issued with the results or allowed to re-apply until all outstanding documentation has been received. You should call the AMC's Call Centre for further information.

1

| Name       | S Fraser   | AMC Number | AMC0009000     |
|------------|------------|------------|----------------|
| Address    | 4/155 Morb | City       | MELBOURNE      |
| State      | ACT 2601   | Country    | AMERICAN SAMOA |
| Home Phone |            | Work Phone |                |
|            | /          |            |                |
|            |            |            |                |

amc@amc.org.au or call +61 (0) 2 6270-7878.

## "Eligible (Provisional) status:

The AMC candidate has submitted a provisional degree; therefore the status will remain Provisional until the AMC candidate has submitted a certified copy of the primary medical degree in the original language and English translation, as proof of possession of primary medical qualifications. The AMC candidate is able to proceed with the AMC examinations process, however the AMC *will not* be able to issue a final AMC Certificate until the EICS verification has been confirmed.

| Norb<br>01                     | City<br>Country                                                                                   | MELBOURNE<br>AMERICAN SAMOA                                                                                                    |
|--------------------------------|---------------------------------------------------------------------------------------------------|----------------------------------------------------------------------------------------------------|
| 01                             | Country                                                                                           | AMERICAN SAMOA                                                                                                    |
|                                | /                                                                                                 |                                                                                                    |
|                                | Work Phone                                                                                        |                                                                                                    |
| (Provisional)                  |                                                                                                   |                                                                                                    |
| (Provisional)                  |                                                                                                   |                                                                                                    |
| an MCQ Examination event       | t however, you will be consid                                                                     | ered "provisional" until you are able to submit a certif                                                                                                   |
| egree in its original language | e as well as all English transi                                                                   | auon.                                                                                                    |
|                                | us<br>pecialist<br>(Provisional)<br>r an MCQ Examination event<br>legree in its original language | us<br>pecialist<br>(Provisional)<br>r an MCQ Examination event however, you will be consid<br>legree in its original language as well as an English transl |

If you have any further enquiries as to the outstanding documentation required by the AMC, please contact the AMC Call Centre at amc@amc.org.au, or call +61 (0) 2 6270-7878.

## 'Eligible' status:

An AMC candidate whose primary medical qualifications are not recognised in Australia must have their training and qualifications assessed through a process administered by the AMC's Primary Source Verification Section and to be issued with an AMC candidate number. Upon initial assessment of the AMC candidate's documentation, the medical degree has been sent to the ECFMG - EICS for primary source verification. You are eligible to apply for a MCQ authorisation

|                                                                                                    | Megan Smith                                                                                                    | AMC Number                                                                                 | AMC2071094                                                                   |
|----------------------------------------------------------------------------------------------------|----------------------------------------------------------------------------------------------------|--------------------------------------------------------------------------------------------|------------------------------------------------------------------------------|
| Address                                                                                                    | 2 Two Street                                                                                                    | City                                                                                       | LAUNCESTON                                                                   |
| State                                                                                                    | TAS 2000                                                                                                    | Country                                                                                    | AUSTRALIA                                                                    |
| Home Phone                                                                                                    | 02 11111                                                                                                    | Work Phone                                                                                 | 02 55555                                                                     |
| Mobile Phone                                                                                                    |                                                                                                    | Email                                                                                      | megansmith@example.com                                                       |
| Status                                                                                                    | Eligible for MCQ Examination                                                                                                    |                                                                                            | $\sim$                                                                       |
| Status                                                                                                    | Eligible for MCQ Examination                                                                                                    |                                                                                            |                                                                              |
| Status<br>′ou are now eligible                                                                                   | Eligible for MCQ Examination<br>e to complete your payment to obta                                                                              | in an MCQ authorisation.                                                                   |                                                                              |
| Status<br>You are now eligible                                                                                   | Eligible for MCQ Examination<br>e to complete your payment to obta                                                                              | ain an MCQ authorisation.                                                                  |                                                                              |
| Status<br>You are now eligible<br>What next?                                                                     | Eligible for MCQ Examination                                                                                                    | ain an MCQ authorisation.                                                                  |                                                                              |
| Status<br>'ou are now eligible<br>What next?<br>'he next page will p<br>eviewed this inform                      | Eligible for MCQ Examination<br>e to complete your payment to obta                                                                              | ain an MCQ authorisation.<br>a list of MCQ Examination events th                           | nat will form part of your authorisation. After you have                     |
| Status<br>You are now eligible<br>What next?<br>The next page will p<br>eviewed this inform                      | Eligible for MCQ Examination<br>e to complete your payment to obta<br>provide you the opportunity to view<br>nation, proceed to payment to obta | ain an MCQ authorisation.<br>a list of MCQ Examination events to<br>in your authorisation. | nat will form part of your authorisation. After you have                     |
| Status<br>You are now eligible<br>What next?<br>The next page will p<br>eviewed this inform<br>Review upcoming M | Eligible for MCQ Examination<br>e to complete your payment to obta<br>provide you the opportunity to view<br>nation, proceed to payment to obta | ain an MCQ authorisation.<br>a list of MCQ Examination events to<br>in your authorisation. | nat will form part of your authorisation. After you have<br>MCQ Examinations |

## You will be able to view the upcoming MCQ Examination events:

| Your InformationApplicationsMessagesUpcoming ExamsLocationsPaymentDependence of the provided of the provided of the | Your InformationApplicationsMessagesUpcoming ExamsLocationsPaymentDepending MCCQ Examination EventsNor-AustralianThu 20th OctoberVent DateNor-AustralianThu 20th OctoberWed 16th NovemberNor-AustralianThu 20th OctoberFir 18th NovemberAustralia & NZThu 20th OctoberFir 18th NovemberAustralia & NZThu 20th OctoberFir 18th NovemberAustralia & NZThu 20th OctoberFir 18th NovemberAustralia & NZThu 20th OctoberSat 19th NovemberAustralia & NZScheduling CloseEvent DateAustralia & NZNed 18th JanuarySat 18th FebruaryMenseScheduling CloseEvent DateAustralia & NZWed 18th JanuarySat 18th FebruaryAustralia & NZMed 18th JanuaryScheduling CloseEvent DateAustralia & NZWed 18th JanuarySat 18th FebruaryMetal Metal Council                                                                                                    | MC Home<br>Aust<br>Mec                                                                                        | ralian<br>lical Council Limited                                                                          | Candidates Portal                                                                                                    | Log out<br>Megan Smith<br>AMC2071094                                                                                                    |
|----------------------------------------------------------------------------------------------------|----------------------------------------------------------------------------------------------------|----------------------------------------------------------------------------------------------------|----------------------------------------------------------------------------------------------------|----------------------------------------------------------------------------------------------------|----------------------------------------------------------------------------------------------------|
| Upcoming MCQ Examination EventsNor-AustralianScheduling CloseEvent DateNor-AustralianThu 20th OctoberWed 16th NovemberNor-AustralianThu 20th OctoberThu 17th NovemberNor-AustralianThu 20th OctoberFri 18th NovemberAustralia & NZThu 20th OctoberFri 18th NovemberAustralia & NZThu 20th OctoberFri 18th NovemberAustralia & NZThu 20th OctoberSat 19th NovemberAustralia & NZNu 20th OctoberSat 18th FebruaryScheduling CloseEvent DateAustralia & NZWed 18th JanuarySat 18th February                                                                                                    | <section-header><section-header><section-header><section-header><section-header>       Descention     Control       November 2011     November 2011     November 2011       Non-Australian     Thu 20th October     Wed 16th November       Non-Australian     Thu 20th October     Med 16th November       Non-Australian     Thu 20th October     Med 11th November       Australia &amp; Thu 20th October     Fri 18th November     Sone of the 18th November       Australia &amp; NZ     Thu 20th October     Fri 18th November       Australia &amp; NZ     Thu 20th October     Sat 19th November       Australia &amp; NZ     Thu 20th October     Sat 19th November       Australia &amp; NZ     Thu 20th October     Sat 19th November       Australia &amp; NZ     Thu 20th October     Sat 19th November       Statalia &amp; NZ     Thu 20th October     Sat 19th November       Mone     Sat 31 9th November     Sat 31 9th Pearson VUE on a tripter of the 18th November       Mastralia &amp; NZ     Thu 20th October     Sat 19th Pebruary</section-header></section-header></section-header></section-header></section-header> | Your Information                                                                                              | Applications Messages                                                                                    | Upcoming Exams Locations                                                                                              | Payment                                                                                                    |
| November 2011       Information         Venues       Scheduling Close       Event Date       This listing includes examination<br>events with venues that may already<br>be at maximum capacity. The AMC<br>does not guarantee placement into<br>any of the listed examination events<br>at any given venue. Placements are<br>confirmed with Pearson VUE on a<br>'first come, first serve' basis.         February 2012         Venues       Scheduling Close       Event Date<br>Event Date         Australia & NZ       Thu 20th October       Fri 18th November         Australia & NZ       Thu 20th October       Sat 19th November         Australia & NZ       Scheduling Close       Event Date         Australia & NZ       Ved 18th January       Sat 18th February                                                                                                    | November 2011       Information         Venues       Scheduling Close       Event Date       This listing includes examination events with venues that may already be at maximum capacity. The AMC does not guarantee placement into any of the listed examination events at any given venue. Placements are confirmed with Pearson VUE on a tirst serve' basis.         Non-Australia & NZ       Thu 20th October       Fri 18th November       at any given venue. Placements are confirmed with Pearson VUE on a tirst serve' basis.         February 2012       Venues       Scheduling Close       Event Date         Venues       Scheduling Close       Event Date         Australia & NZ       Thu 20th October       Sat 19th November         Venues       Scheduling Close       Event Date         Australia & NZ       Wed 18th January       Sat 18th February         Source 1       Wed 18th January       Sat 18th February                                                                                                    | Upcomi                                                                                                    | ng MCQ Exami                                                                                             | nation Events                                                                                                    | Information                                                                                                    |
| February 2012         Venues       Scheduling Close       Event Date         Australia & NZ       Wed 18th January       Sat 18th February         Sat 18th February       Sat 18th Gebruary       Sat 18th February                                                                                                    | February 2012         Venues       Scheduling Close       Event Date         Australia & NZ       Wed 18th January       Sat 18th February         © 2011 Australian Medical Council                                                                                                    | November 2<br>Venues<br>Non-Australian<br>Non-Australian<br>Non-Australia<br>Australia & NZ<br>Australia & NZ | 2011<br>Scheduling Close<br>Thu 20th October<br>Thu 20th October<br>Thu 20th October<br>Thu 20th October | e Event Date<br>Wed 16th November<br>Thu 17th November<br>Fri 18th November<br>Fri 18th November<br>Sat 19th November | This listing includes examination<br>events with venues that may already<br>be at maximum capacity. The AMC<br>does not guarantee placement into<br>any of the listed examination events<br>at any given venue. Placements are<br>confirmed with Pearson VUE on a<br>'first come, first serve' basis. |
| © 2011 Australian Medical Council                                                                                                    | © 2011 Australian Medical Council                                                                                                    | February 20<br>Venues<br>Australia & NZ                                                                       | )12<br>Scheduling Close<br>Wed 18th January                                                              | e Event Date<br>Sat 18th February                                                                                     |                                                                                                    |
|                                                                                                    |                                                                                                    |                                                                                                    |                                                                                                    | © 2011 Australian Medical Cou                                                                                         | ncil                                                                                                    |
|                                                                                                    |                                                                                                    |                                                                                                    |                                                                                                    |                                                                                                    |                                                                                                    |
|                                                                                                    |                                                                                                    |                                                                                                    |                                                                                                    |                                                                                                    |                                                                                                    |
|                                                                                                    |                                                                                                    |                                                                                                    |                                                                                                    |                                                                                                    |                                                                                                    |
|                                                                                                    |                                                                                                    |                                                                                                    |                                                                                                    |                                                                                                    |                                                                                                    |

All the venues are listed where MCQ examination events are being held:

- Australian & New Zealand venues
- Non-Australian venues

| Your Information | Applications  | Messages           | Upcoming Exams | Locations | Payment |                |  |
|------------------|---------------|--------------------|----------------|-----------|---------|----------------|--|
|                  | aminatio      | on Ever            | nt Venues      |           |         |                |  |
| Venues (Au       | stralian and  | New Zeala          | nd)            |           |         |                |  |
| Olto             |               | Otata (Daavia      | -              |           |         | 2              |  |
| Adelaide         |               | South Austral      | ice            |           |         | Australia      |  |
| Auckland         |               | North Island       | ia             |           |         | New Zealand    |  |
| Brisbane         |               |                    |                |           |         | Australia      |  |
| Capherra         |               |                    | ital Territory |           |         | Australia      |  |
| Hobart           |               | Tasmania           | nai ionnory    |           |         | Australia      |  |
| Melbourne        |               | Victoria           |                |           |         | Australia      |  |
| Perth            |               | Western Aust       | ralia          |           |         | Australia      |  |
| Sydney           |               | New South W        | ales           |           |         | Australia      |  |
| City             | on-Australian | )<br>tate/Province |                |           |         | Country        |  |
| Athens           |               |                    |                |           |         | Greece         |  |
| Bangalore        | К             | arnataka           |                |           |         | India          |  |
| Bangkok          | С             | entral Province    |                |           |         | Thailand       |  |
| Beijing          |               |                    |                |           |         | China          |  |
| Chennai          | Ta            | amil Nadu          |                |           |         | India          |  |
| Frankfurt        | Н             | esse               |                |           |         | Germany        |  |
| Guangzhou        | G             | uangdong           |                |           |         | China          |  |
| Hong Kong        |               |                    |                |           |         | Hong Kong      |  |
| Hyderabad        | A             | ndhra Pradesh      |                |           |         | India          |  |
| Istanbul         |               |                    |                |           |         | Turkey         |  |
| London           |               |                    |                |           |         | United Kingdom |  |
| Madrid           |               |                    |                |           |         | Spain          |  |
| Manila           | M             | etro Manila        |                |           |         | Philippines    |  |

## Authorisation Rules:

You need to read the Rules carefully, and then click on "I Agree" to be able to move to the next page.

| AMC Home                                                                                                    | Log out                                                                 |
|----------------------------------------------------------------------------------------------------|-------------------------------------------------------------------------|
| Australian<br>Medical Council Limited Canalidates Portal                                                                                                    | Megan Smith<br>AMC2071094                                               |
| Your Information         Applications         Messages         Uncoming Exams         Locations         Payment           Authorization Rules           4           9           9           9           Authorization Rules           1           9           9           9           9           9           9           1           9           9           9           9           9           9           1           9           9           9           9           9           9           9           9           9           9           9           9           9           9           9 | ig date.<br>date.<br>to the<br>ig date.<br>sing date.<br>MC receipt, by |
| © 2011 Australian Medical Council                                                                                                    |                                                                         |

Candidates can only use the on-line application system if you pay with credit card.

Candidates paying with cheque or by means of NOOSR funding must complete the MCQ Examination form – please email <u>mcqform@amc.org.au</u> to request a form.

NOOSR candidates should read the information re. NOOSR payments on the AMC website.

| AMC Home                                                                                                    |                 | Log out                                                                                                    |
|----------------------------------------------------------------------------------------------------|-----------------|----------------------------------------------------------------------------------------------------|
| Australian<br>Medical Council Limited Candidates Portal                                                                                                    | ١               | Megan Smith<br>AMC2071094                                                                                                    |
| Your Information Applications Messages Upcoming Exams Locations Payme                                                                                                    | nent            |                                                                                                    |
| Payment Details         Card Holder's First Name         Card Holder's Last Name         Card Type         Card Type         Card Number         Card Expiry         3 Digit Security PIN         Payment Amount         AUD \$2,100.00 | r <u>Cancel</u> | Playments by cheque or NOOSR         Playe note that the AMC can only process credit card transactions online         Playe note that the AMC can only process credit card transactions online         Playe note that the AMC can only process credit card transactions online         Playe note that the AMC can only process credit card transactions online         Playe note that the AMC can only process credit card transactions online         Playe note that the AMC can only process credit card transactions only process credit card transactions on the AMC cardinal the AMC cardinal the AMC cardina the AMC cardinal the AMC cardinal the AMC cardinal th |
| © 2011 Australian Medical Council                                                                                                    |                 |                                                                                                    |
|                                                                                                    |                 |                                                                                                    |
|                                                                                                    |                 |                                                                                                    |

Complete details as required, and click on "Process Payment":

Please DO NOT click anywhere else whilst your payment is processed.

When payment has been processed successfully, you will receive confirmation:

|                                | Australian<br>Medical Council Limited                                                                                                    | Candidates Portal                 | Megan Smith<br>AMC2071094 |  |
|--------------------------------|----------------------------------------------------------------------------------------------------|-----------------------------------|---------------------------|--|
| Your Informat                  | on Applications Messages                                                                                                    | Upcoming Exams Locations Payment  |                           |  |
| You have s<br>your MCQ<br>Home | You have successfully paid for an MCQ Authorisation. Your AMC receipt will provide you with a list of all the MCQ Examination events covered in your MCQ Authorisation period. Please wait for an email from Pearson VUE to find out what to do next. This may take 2-4 days. <u>Home</u> |                                   |                           |  |
|                                |                                                                                                    | © 2011 Australian Medical Council |                           |  |
|                                |                                                                                                    |                                   |                           |  |
|                                |                                                                                                    |                                   |                           |  |

You will now receive confirmation of your Authorisation status. Your information has been sent off to Pearson VUE – please read information provided carefully;

١.

| Your Information                                                                                                    | Applications Messages A                                                                                                    | vailable Exams Locations Pe                                                                                                    | earson VUE                                                                                                    |                                                           |
|----------------------------------------------------------------------------------------------------|----------------------------------------------------------------------------------------------------|----------------------------------------------------------------------------------------------------|----------------------------------------------------------------------------------------------------|-----------------------------------------------------------|
| Your Info                                                                                                    | ormation                                                                                                    |                                                                                                    |                                                                                                    |                                                           |
| Name                                                                                                    | Megan Smith                                                                                                    | AMC Number                                                                                                    | AMC2071094                                                                                                    |                                                           |
| Address                                                                                                    | 2 Two Street                                                                                                    | City                                                                                                    | LAUNCESTON                                                                                                    |                                                           |
| State                                                                                                    | TAS 2000                                                                                                    | Country                                                                                                    | AUSTRALIA                                                                                                    |                                                           |
| Home Phone                                                                                                    | 02 11111                                                                                                    | Work Phone                                                                                                    | 02 55555                                                                                                    |                                                           |
| Moble Phone                                                                                                    |                                                                                                    | Email                                                                                                    | megansmith@example.com                                                                                                    |                                                           |
| Status                                                                                                    | Authorised                                                                                                    |                                                                                                    |                                                                                                    |                                                           |
| Status<br>You are authorise<br>Pearson VUE will<br>If you have an exis<br>username will be in<br>What next?<br>After reviewing the<br>Pearson VUE webs<br>If you have any fur | Authorised<br>to schedule for an MCQ Examina<br>mail your login details to you alon<br>the Pearson VUE account, you w<br>included as a reminder.<br>available MCQ Examination even<br>site at http://www.vue.com/amc.<br>ther enquiries/concerns about you | ation event. If you have not schedule<br>g with an email confirming your authorisati<br>ill receive a Pearson VUE authorisati<br>t dates in your authorisation, you car<br>ur authorisation, please contact the M | d for an MCQ examination through Pea<br>orisation.<br>on email confirming your authorisation.<br>n schedule for a <b>single</b> MCQ Examinat<br>MCQ Section at <u>mcq@amc.org.au</u> or ca | arson VUE before,<br>Your current<br>tion by visiting the |
| +61 (0) 2 6270-78                                                                                                    | 78.                                                                                                    |                                                                                                    |                                                                                                    |                                                           |

If you have a Pearson VUE account from previous MCQ examinations, you can access the Pearson VUE candidate scheduling system to schedule for a MCQ examination event.

You will receive an acknowledgement email from the AMC, confirming that you application and payment has been received, and your information sent to Pearson VUE:

| AMC ACKNOWLEDGEMENT EMAIL<br>(candidates to receive by email on application for MCQ Authorisation)                                                                                                    |
|----------------------------------------------------------------------------------------------------|
| Dear Doctor Jared S Fraser,                                                                                                    |
| We have attached a receipt acknowledging your payment for AMC MCQ<br>Examination Authorisation #201011. Your receipt also confirms the MCQ<br>Examination events covered by your authorisation period.                                                                                                    |
| MCQ examination events are delivered by Pearson VUE. You will be required to take further action to finalise your placement and select your preferred examination date and venue. Under normal circumstances, an email will be sent to you by Pearson VUE within 48 hours (between Monday to Friday) of your initial application being received by the AMC. This email will crifting you are able to proceed with the next step of scheduling through Pearson VUE. Please view the AMC <u>How to Schedule</u> guide for more information on the process. |
| Pearson VUE allocates their placements on a "first come, first served" basis.<br>Some candidates will not receive the email from Pearson VUE if there has<br>been a delay from the AMC or if you have sat a previous examination with<br>Pearson VUE. In this case you will need to contact Pearson VUE yourself to<br>schedule into your chosen venue.                                                                                                    |
| If you already have Pearson VUE account details from a previous MCQ exam, you can continue to schedule for an MCQ Examination events at <u>www.vue.com/amc</u> . Alternatively, you will receive your account details from Pearson VUE by email.                                                                                                    |
| Once you have scheduled Pearson VUE, the AMC will email you an official<br>placement letter. This letter can be utilised for Visa requirements as it<br>confirms both your placement and venue selection.                                                                                                    |
| Regards,                                                                                                    |
| Australian Medical Council<br>Ph: +61 (02) 6270 7878<br>Fax: +61 (02) 6270 9799<br>Email: mcq@amc.org.au<br>www.amc.org.au                                                                                                    |

## PART 2 - SCHEDULING FOR A MCQ EXAMINATION EVENT BY USING THE PEARSON VUE CANDIDATE SCHEDULING SYSTEM:

## Pearson VUE:

# First-time users (AMC Candidates that have not scheduled for a MCQ examination through Pearson VUE before):

Once you have submitted your application to the AMC (whether online or paper application), the AMC will batch your information and send to Pearson VUE.

If are a returning candidate, meaning you have an Pearson VUE account from a previous MCQ examination, you can use the same login details to schedule on the Pearson VUE candidate scheduling system.

However, if you do not have a Pearson VUE account, you will receive an *Automatic Web Account Creation Confirmation* email from Pearson VUE. This email confirms your account details:

| Candidate Name and Surname                                                                                                    |
|----------------------------------------------------------------------------------------------------|
| Automatic Web Account Creation Confirmation                                                                                                    |
| Australian Medical Council has requested that we create a Pearson VUE Web<br>Account for you. Now you will be able to schedule and manage exam<br>appointments at <u>www.PearsonVUE.com</u> . Please use the following username and<br>password the first time you sign in.                                                                                                    |
| Username : xxxxxx0000                                                                                                    |
| Temporary Password : K8etX9pg                                                                                                    |
| As soon as you sign in, you will be required to choose a new password. We require this password change as a security measure for your protection. To help maintain the privacy of your personal information, choose your new password carefully to make it hard for anyone to guess.                                                                                                    |
| We recommend choosing a new password that is both easy to type and easy to<br>remember so that you do not have to record it where someone else might see<br>it. Your new password must contain at least seven characters and may not<br>contain your username. Use both uppercase and lowercase letters and also<br>numbers and/or symbols, preferably in unexpected ways. Avoid names and words<br>that would be easy to guess. |
| If you have any questions, visit our Web site at <pre>www.pearsonvue.com/contact/vuephone</pre> to find the contact information for your testing program.                                                                                                    |
| Thank you for choosing Pearson VUE!                                                                                                    |

You will be given the opportunity to change the password to a password of your choice.

**Please record your username and password details**, as you will be required to use the same details if you need to change your MCQ examination event or venue on the Pearson VUE candidate scheduling system.

"How to Schedule" guide for AMC candidates

You will also receive an *Authorization* email from Pearson VUE, confirming your authorisation period, personal details, and account details. Click on this link to access the Pearson VUE website:

AUTHORISATION TO TAKE Australian Medical Council MCQ/EXAMINATION WITH PEARSON VUE You have been authorised to take a MCQ examination at a Pearson VUE testing center. Information on the MCQ Examination, the testing rules, and how to schedule your MCQ Examination follows: Awarding Body: Australian Medical Council MCO Examination Code: AMC-MCO MCQ Examination Name: AMC MCQ Examinations (Non-Australian) Authorized Testing Dates: Month Day, 2011 to Month Day, 2011 Number of MCQ Examination attempts authorized: 1 Client Authorization ID: 2102000 Authorization ID: 7000007 Candidate Details Candidate Surname, Candidate Name 1 Street Name City/Town, State/Province COUNTRY AMC Candidate ID: AMC11111 To ensure you are familiar with the examination scheduling process please refer to the AMC/Pearson VUE How t $\phi$  Schedule Guide [www.amc.org.au/a/mcq/scheduling-quide.pdf] before you proceed. INSTRUCTIONS FOR SCHEDULING YOUR MCQ EXAMINATION You may schedule the MCQ Examination at a Pearson VUE testing center through the Pearson VUE Web site or by kalling the Pearson VUE Contact Center. To schedule your MCQ Examination on the Pearson VUE Website, go to this address: http://www.pearsonvue.com/amc This Web site provides more information about MCQ Examinations, programs, and testing center locations. You can use your Pearson VUE Web account to schedule your MCQ Examination. Your username is: kabran0016 If you have forgotten your password, you can ask to have a new password sent to your E-mail address on file. To do so, follow the instructions at www.pearsonvue.com/forgotpassword. With your Web account, you can review your MCQ Examination information and also schedule, reschedule, and cancel MCQ Examinations. To schedule your MCQ Examination or to get more information, you may contact the Pearson VUE Contact Center for your region: Americas: For a full listing of contact numbers please visit http://www.vue.com/amc/contact/ or email queries to pvapcustomerservice@pearson.com

Please read the information on this page before accessing the Pearson VUE scheduling system:

## Australian Medical Council Computer-Based Testing

AMC Multiple-Choice Questions (MCQ) examination event

## MCQ Examination Event Format

The AMC MCQ examination event is three and a half hours in duration and consists of 150 multiplechoice questions. Each question has only one correct response from five presented options. For more information please refer to the AMC website.

## Authorisation

To schedule for an AMC MCQ examination event with Pearson VUE you must have obtained an authorisation from the AMC. Granted you are eligible to sit the AMC MCQ examination event, you can apply for an authorisation by following the instructions as provided on the AMC website.

## Scheduling

Once you have received an email from Pearson VUE confirming your authorisation, you may schedule for an AMC MCQ examination event by selecting one of the following options:

Schedule Online

Schedule By Phone

The dates and venues of the AMC MCQ examination events covered by your authorisation will have been provided by the AMC when obtaining the authorisation. You only have authorisation to schedule into ONE of the events covered by your authorisation. Some events have very limited capacity, therefore allocations are done on a 'first come, first serve' basis. It is vital that you schedule immediately after you have received your authorisation notification.

Once you have scheduled your examination event with Pearson VUE, the AMC will email you an official AMC placement letter. This letter may be helpful for obtaining a travel Visa, travel and accommodation (if required). Please allow enough time for the Visa processing for the country where you are scheduled to sit the event. It is strongly recommended to cancel or reschedule your placement prior to the event closing date if your Visa will not be processed in time. For all important dates, please visit the AMC website.

### Reschedule or Cancel

You may change or cancel your event or venue provided you do so **before** the event closing date, and provided there is a seat available at the location. No changes or cancellations will be accepted after the closing date. No applications for cancellation or rescheduling will be accepted after the closing date, and you will forfeit your authorisation and payment.

#### US Embargo

The following countries are subject to economic and trade sanctions administered and enforced by the U.S. Department of the Treasury's Office of Foreign Assets Control (OFAC):

- Cuba
- North Korea

Residents from the abovementioned countries are not allowed to schedule for AMC MCQ examinations.

For more information please refer to the AMC website.

## Examination results

The AMC MCQ examination results will be processed and issued by the AMC, and not Pearson VUE. To view the results release dates please refer to the AMC website. You have two options to use to schedule into a MCQ examination event:

## OPTION 1:

By calling the Pearson VUE Contact Centre:

| Click | on | this | link: |
|-------|----|------|-------|
|       |    |      |       |

Schedule By Phone

or

## **OPTION 2:**

By using the Pearson VUE online scheduling system:

Click on this link:

Schedule Online

## **OPTION 1 - Pearson VUE Contact Centre:**

If you prefer to discuss your MCQ examination event and venue options, you can contact the Pearson VUE Contact Centre closest to you. Click on the **"Schedule By Phone"** button:

Schedule By Phone

The Pearson VUE Contact Centres are divided into 3 categories:

## **Customer Service**

Australian Medical Council tests are delivered through our network of test centers.

Americas Region

Asia-Pacific Region

Europe, Middle East, Africa (EMEA) Region

## Americas Region

| Te | elephone Numbers       |                 |
|----|------------------------|-----------------|
|    | United States / Canada | Coming Soon     |
|    | Americas Region (Toll) | +1-952-681-3872 |

## Asia-Pacific Region

| Te | elephone Numbers           |                                             |
|----|----------------------------|---------------------------------------------|
|    | Australia                  | 1800-023-095                                |
|    | China (Mainland)           | 4008-805-123                                |
|    | Hong Kong                  | 3071-4601                                   |
|    | Japan                      | 005-3144-0174                               |
|    | Korea, South               | 0807-600-880                                |
|    | Malaysia                   | 1800-880-401                                |
|    | New Zealand                | 0800-451-260                                |
|    | Philippines                | 1800-1441-0321                              |
|    | Singapore                  | 8004-481-552                                |
|    | Taiwan                     | 0800-666-022                                |
|    | Asia-Pacific Region (Toll) | +60-383-191-085<br>(8:30 a.m6:00 p.m. AEST) |

## Europe, Middle East, Africa (EMEA) Region

| T | elephone Numbers   |                  |
|---|--------------------|------------------|
|   | Austria            | 0800-292150      |
|   | Belgium - Dutch    | 0800-74174       |
|   | Belgium - French   | 0800-74175       |
|   | France             | 0800-909153      |
|   | Germany            | 0800-1810696     |
|   | Ireland            | 1-800-552131     |
|   | Israel             | 1-80-9453797     |
|   | Italy              | 800-790521       |
|   | Netherlands        | 0800-0235323     |
|   | Portugal           | 800-831429       |
|   | South Africa       | 0800-995044      |
|   | Spain              | 900-993190       |
|   | Sweden             | 020-798690       |
|   | Switzerland        | 0800-837550      |
|   | Turkey             | 00800448822063   |
|   | United Kingdom     | 0800-7319905     |
|   | EMEA Region (Toll) | +44-161-855-7455 |

## **OPTION 2 - Pearson VUE online scheduling system:**

If you prefer to schedule for a MCQ examination event and venue by using the Pearson VUE scheduling system, click on the **"Schedule Online"** button.

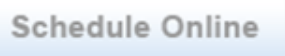

You will be required to sign in to your Pearson VUE account:

| PEARSON                                                                                                    |                                                                                                    |
|----------------------------------------------------------------------------------------------------|----------------------------------------------------------------------------------------------------|
| Sign in to your existing account.                                                                                                    |                                                                                                    |
| Attention first-time users:<br>If you have never used our site before, you will need to <u>create a new web account</u> before you can sign in. If you have taken a test before, but do not<br>remember your sign in information, please use the links on the right.<br><b>Returning users:</b><br>If you have previously taken a test with Pearson VUE, but do not remember your sign in information, please use the links on the right. Some<br>testing programs require a separate web account. If your existing sign in is not accepted, it may mean that you have not yet registered with the<br>selected testing program. To do so, follow the link to <u>create a new web account</u> .<br><b>Online Services</b><br>After you sign in, you can schedule/change your test appointments, view your testing history and view/modify your personal information. | Username:<br>Password:<br>Sign In @<br>I forgot my username.<br>I forgot my password.<br>Create a web account. |
| Our secure website encrypts your personal information so that it cannot be read by unauthorized Internet users.<br>This website is best experienced using Microsoft Internet Explorer (IE) version 7 and above or Mozilla Firefox 3.5 and above.<br>For your security, please remember to sign out of your account and close your browser when you finish your session.                                                                                                    |                                                                                                    |

# Returning users (AMC Candidates that scheduled for a MCQ examination through Pearson VUE before):

If you have scheduled for a MCQ examination on the Pearson VUE scheduling system before, you must use the same **Username** and **Password** details.

Log into your account by entering your Username and Password

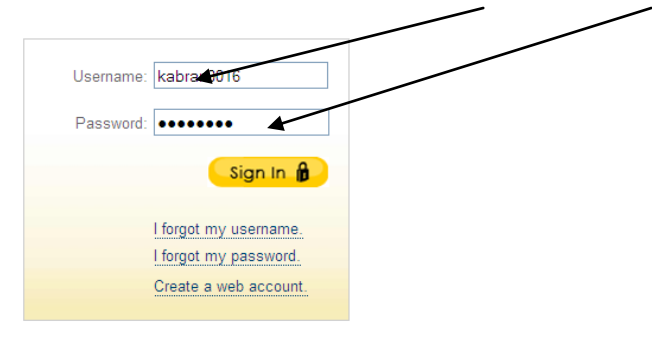

If you are a returning candidate, and have forgotten your password or username, click on these links for Pearson VUE to send you details to your email address:

| PEARSON                                                                                                    |                       |
|----------------------------------------------------------------------------------------------------|-----------------------|
| Sign in to your existing account.                                                                                                    |                       |
| Attention first-time users:                                                                                                    | Username:             |
| remember your sign in information, please use the links on the right.                                                                                                    | Password:             |
| Returning users:                                                                                                    |                       |
| If you have previously taken a test with Pearson VUE, but do not remember your sign in information, please use the links on the right. Some testing programs require a separate web account. If your existing sign in is not accepted, it may mean that you have not yet registered with the selected testing programs. To do so follow the link to create a new web account. | Sign In 1             |
|                                                                                                    | forgot my username.   |
| Online Services                                                                                                    | i reigot my password. |
| After you sign in, you can schedule/change your test appointments, view your testing history and view/modify your personal information.                                                                                                    | Create a web account. |

Pearson VUE will send you an email indicating that you have requested for your password to be reset.

Read this email carefully.

You must click on the link provided to confirm your password reset.

Password Reset Request: Step 2 We received a request to reset the password associated with this email address. If you made this request, please follow the instructions below. If you did not make this request, please contact the Pearson VUE customer service in your region. Click the link below to start the process for resetting your password using our secure server. https://wsr.pearsonvue.com/apps/passwordReset/UpdatePage.htm?wid=1195751&hc=c 56439d7561f5e4aa6ef7e871fc14983567b43ad If clicking the link above does not connect you to our secure server, copy the link and paste it into your browser's Address bar. Once you have returned to pearsonvue.com, we will give you instructions for resetting your password. Pearsonvue.com will never email you and ask you to disclose or verify your pearsonvue.com password, credit card or banking account number. If you receive a suspicious email with a link to update your account information, do not click on the link. Instead, report the email to pearsonvue.com for investigation. Thank you for visiting pearsonvue.com! This is a post-only mailing. Replies to this message are not monitored or answered.

You will have the opportunity to change the password to your preferred choice once this process has been completed:

Once you have successfully logged into your Pearson VUE account, you can now access the Pearson VUE Scheduling System:

| Sch                                                                                                    | Schedule Exam(s): Select Exam(s)                                                          |                     |  |  |  |  |  |  |  |
|----------------------------------------------------------------------------------------------------|-------------------------------------------------------------------------------------------|---------------------|--|--|--|--|--|--|--|
| Testin                                                                                                    | Testing Program > Exam > Test Center > Appointment > Review > Payment > Confirm > Receipt |                     |  |  |  |  |  |  |  |
| <ol> <li>Select the exams that you wish to schedule.</li> <li>To change the way the list is sorted, click the column heading.</li> </ol> |                                                                                           |                     |  |  |  |  |  |  |  |
|                                                                                                    | Exam Code                                                                                 | Exam Name           |  |  |  |  |  |  |  |
|                                                                                                    |                                                                                           |                     |  |  |  |  |  |  |  |
|                                                                                                    | AMC-MCQ                                                                                   | AMC MCQ Examination |  |  |  |  |  |  |  |
|                                                                                                    |                                                                                           |                     |  |  |  |  |  |  |  |

Click in the AMC-MCQ box - this is the title of the AMC MCQ Examination. Then click on Next:

| Schedule Exam(s): Select Exam(s) Testing Program > Exam > Test Center > Appointment > Review > Payment > Confirm > Receipt |                                         |                         |               |  |  |
|----------------------------------------------------------------------------------------------------|-----------------------------------------|-------------------------|---------------|--|--|
| Exam Co                                                                                                    | de <u>Exam Name</u>                     |                         | Information   |  |  |
| AMC-MC                                                                                                    | AMC MCQ Examination                     |                         | 0             |  |  |
|                                                                                                    |                                         |                         |               |  |  |
| 2. Next you wi                                                                                                    | I need to select a language for all     | the exams listed below. |               |  |  |
| Language                                                                                                    | Exam Code                               | Exam Name               | Today's Price |  |  |
| English 🗸                                                                                                    | AMC-MCQ                                 | AMC MCQ Examination     | \$US 0.00 🛱   |  |  |
|                                                                                                    |                                         |                         |               |  |  |
| ₩Prices do not                                                                                                    | include any local taxes which may be ap | plicable.               | Next»         |  |  |

You will now have the opportunity to select your preferred examination event venue. Based on your address details, the system will automatically identify the country closest to you and pre-fill the "**Country**" box accordingly:

| Cohodulo Evo                               | m(a): Find a Test Conter                                         |                                      |                               |                | _                    |                                 |              |
|--------------------------------------------|------------------------------------------------------------------|--------------------------------------|-------------------------------|----------------|----------------------|---------------------------------|--------------|
| Testing Program > Exa                      | am > <u>Test Center</u> > Appointment > Rev                      | iew > Payment > Confirm > R          | Receipt                       |                |                      |                                 |              |
|                                            |                                                                  |                                      |                               |                |                      | Display distance for            | mat: Miles   |
| 1. Locate a test cen                       | ter near you by defining the search                              | criteria below and the <u>n clic</u> | Search. View Search Tips      |                |                      |                                 |              |
| Find the closest:                          | 5 centers 💌                                                      |                                      |                               |                |                      |                                 |              |
| * Country:                                 | Australia                                                        |                                      |                               |                |                      |                                 |              |
| City:                                      | Gungahlin                                                        |                                      |                               |                |                      |                                 |              |
| State/Province:                            | Victoria 🗸                                                       |                                      |                               |                |                      |                                 |              |
|                                            | Search Q                                                         |                                      |                               |                |                      |                                 |              |
| 2. Select up to four<br>completed your sel | (4) test centers to search for appoint<br>ection(s), click Next. | ment dates and times. Once           | you choose a test center, its | name will be d | isplayed in the Sele | cted Test Center list below. WI | nen you have |
| Test Center                                |                                                                  | Information                          | ** <u>Distance</u>            | City           | State/Province       | Country                         | Мар          |
| Enter your search cr                       | iteria above, then click Search.                                 |                                      |                               |                |                      |                                 |              |
|                                            |                                                                  |                                      |                               |                |                      |                                 |              |

By clicking on the drop-down arrow next to *Country*, you can select your country of preference:

| s Internet Explorer pro     | Australia                      | ^                                                             |
|-----------------------------|--------------------------------|---------------------------------------------------------------|
|                             | Austria                        |                                                               |
| 49.pearsonvue.com/Dispatch  | Azerbaijan                     | =WrapCandSignIn&frame=top&HasX5rs=Y&clientCode=AUSTRALIANMED: |
|                             | Bahamas                        |                                                               |
| Tools Help                  | Bahrain                        |                                                               |
|                             | Bangladesh                     |                                                               |
| mize Links 🙋 Joy's Diet Jou | Barbados                       | alery                                                         |
| Parcoword Pearson VII       | Belarus                        |                                                               |
|                             | Belgium                        |                                                               |
|                             | Belize                         |                                                               |
|                             | Benin                          |                                                               |
|                             | Bermuda                        |                                                               |
|                             | Bhutan                         |                                                               |
|                             | Bolivia                        |                                                               |
|                             | Bosnia and Herzegovina         |                                                               |
|                             | Botswana                       |                                                               |
| Cohodulo Evon               | Bouvet Island                  |                                                               |
| Schedule Exan               | Brazil                         |                                                               |
| Testing Program > Exan      | British Indian Ocean Territory | ew > Payment > Confirm > Receipt                              |
|                             | Brunei Darussalam              |                                                               |
|                             | Bulgaria 🖌                     |                                                               |
|                             | Burkina Faso                   |                                                               |
| 1. Locate a test cente      | Burundi                        | riteria below and then click Search. View Search Tips         |
|                             | Cambodia                       |                                                               |
| Find the closest:           | Cameroon                       |                                                               |
|                             | Canada                         |                                                               |
| * Country:                  | Cape Verde                     |                                                               |
|                             | Cayman Islands                 |                                                               |
| City:                       | Central African Republic       |                                                               |
|                             | Chad                           |                                                               |
| State/Province:             | Victoria 🗸                     |                                                               |
|                             |                                |                                                               |
|                             | Search Q                       |                                                               |
|                             |                                |                                                               |

**Please note:** You are only allowed to select approved countries and cities – see Events and Important Dates and Venues (<u>www.amc.org.au/a/mcq/events</u>) as listed on the AMC website for a list of countries, states/provinces and cities available to sit the MCQ examination.

"How to Schedule" guide for AMC candidates

Once you have selected your country of preference, you can now select the relevant State/Province (if applicable) by clicking on the drop-down arrow next to **State/Province**:

| Internet Explorer pro        | Select       | ∧                         |                                                             |
|------------------------------|--------------|---------------------------|-------------------------------------------------------------|
|                              | Anhui        |                           |                                                             |
| v9.pearsonvue.com/Dispatch   | Beijing      | pp=RegSched&application=  | WrapCandSignIn&frame=top&HasXSes=Y&tientCode=AUSTRALIANMED: |
|                              | Chongqing    |                           |                                                             |
| Tools Help                   | Fujian       |                           |                                                             |
| mize Links 🧖 Joy's Diet Jou  | Gansu        | l Sites 👻 🔊 Web Slice Gal |                                                             |
| mize cinita 🛃 boy a biec bee | Guangdong    | i sices 💽 web sice da     |                                                             |
| Password Pearson VU          | Guangxi      | Pearson VUE               |                                                             |
|                              | Guizhou      |                           |                                                             |
|                              | Hainan       |                           |                                                             |
|                              | Hebei        |                           |                                                             |
|                              | Heilongjiang |                           |                                                             |
|                              | Henan        |                           |                                                             |
|                              | Hubei        |                           |                                                             |
|                              | Hunan        |                           |                                                             |
|                              | Jiangsu      |                           |                                                             |
| Schedule Evan                | Jiangxi      | Test Center               |                                                             |
| Ochedule Exam                | Jilin        | restochter                |                                                             |
| Testing Program > Exan       | Liaoning     | > Appointment > Revie     | w > Payment > Confirm > Receipt                             |
|                              | Nei Mongol   |                           |                                                             |
|                              | Ningxia      |                           |                                                             |
| 4. Longto o test contr       | Qinghai      | lafining the second of    | itaria balaw and then aliak Caarab View Caarab Tina         |
| T. Locate a test cente       | Shaanxi      | perming the search cr     | iterna below and then click Search. view Search lips        |
|                              | Snancong     |                           |                                                             |
| Find the closest:            | Snangnai     |                           |                                                             |
|                              | Shanxi       |                           |                                                             |
| * Country:                   | Sichuan      | ×                         |                                                             |
| 0.5                          | Visiiona     |                           |                                                             |
| City:                        | Vizang       |                           |                                                             |
| Ohata (Daniana)              | Alzang       |                           |                                                             |
| State/Province:              | Select       | ×                         |                                                             |
|                              |              |                           |                                                             |
|                              | Search G     | <b>V</b>                  |                                                             |
|                              |              |                           |                                                             |

## Type in the *City* name.

I

| Schedule Exa                          | am(s): Find a Test Cen                          | ter                |                            |                       |                      |                            |                       |                         |             |       |
|---------------------------------------|-------------------------------------------------|--------------------|----------------------------|-----------------------|----------------------|----------------------------|-----------------------|-------------------------|-------------|-------|
| Testing Program > Exa                 | m > <u>Test Center</u> > <u>Appointment</u> > I | Review > Payment   | > Confirm > Receipt        |                       |                      |                            |                       |                         |             |       |
|                                       |                                                 |                    |                            |                       |                      |                            |                       | Display distance format | Miles       | *     |
| 1. Locate a test cen                  | ter near you by defining the searcl             | n criteria below a | nd then click Search. View | v Search Tips         |                      |                            |                       |                         |             |       |
| Find the closest:                     | 5 centers 💌                                     |                    |                            |                       |                      |                            |                       |                         |             |       |
| * Country:                            | Turkey                                          | *                  |                            |                       |                      |                            |                       |                         |             |       |
| City:                                 | Istanbul                                        |                    |                            |                       |                      |                            |                       |                         |             |       |
|                                       | Secuch Q                                        |                    |                            |                       |                      |                            |                       |                         |             |       |
| 2. Select up to four (<br>click Next. | (4) test centers to search for appo             | intment dates ar   | d times. Once you choose   | a test center, its na | me will be displayed | d in the Selected Test Cen | nter list below. When | you have completed you  | r selection | .(s), |

| Test Center                                     | Information | ** <u>Distance</u> | <u>City</u>       | State/Province | Country | Мар |
|-------------------------------------------------|-------------|--------------------|-------------------|----------------|---------|-----|
| Pearson Professional Centers-Athens, Greece     | 0           | 349.8              | Athens            |                | Greece  |     |
| Pearson Professional Centers-Frankfurt, Germany | 0           | 1,161.4            | Frankfurt         |                | Germany |     |
| Pearson Professional Centers-Istanbul, Turkey   | 0           | 2.5                | ISTANBUL, TURKIYE |                | Turkey  | ۲   |
| Pearson Professional Centres-Paris, France      | 0           | 1,402.1            | Paris             |                | France  | ۲   |
| Pearson Professional Centers-Tel Aviv, Israel   | 0           | 698.7              | Ramat Gan         |                | Israel  | ۲   |
|                                                 |             |                    |                   |                |         |     |

The 5'closest examination venues (test centres) will be listed.

You can select more than one venue from the selection – this will help you to check if there are seats available (see next page for instructions). Your selected venues will change to a yellow colour.

|          | Test Center                                                        | Information                   | **Distance            | City 💌            | State/Province | Country | Мар |
|----------|--------------------------------------------------------------------|-------------------------------|-----------------------|-------------------|----------------|---------|-----|
|          | Pearson Professional Centers-Athens, Greece                        |                               | 349.8                 | Athens            |                | Greece  | ۲   |
|          | Pearson Professional Centers-Frankfurt, Germany                    | 0                             | 1,161.4               | Frankfurt         |                | Germany | ۲   |
|          | Pearson Professional Centers-Istanbul, Turkey                      | 0                             | 2.5                   | ISTANBUL, TURKIYE |                | Turkey  | ۲   |
| ✓        | Pearson Professional Centres-Paris, France                         | 0                             | 1,402.1               | Paris             |                | France  | ۲   |
| <b>V</b> | Pearson Professional Centers-Tel Aviv, Israel                      | 0                             | 698.7                 | Ramat Gan         |                | Israel  |     |
| Distanc  | e is a straight line calculated from the center point of your sear | ch criteria and does not refl | ect driving distance. |                   |                |         |     |
| o remo   | we a test center from the list, click $\overline{\mathbb{m}}.$     |                               |                       |                   |                |         |     |
| Selec    | ted Test Center                                                    |                               |                       |                   |                |         | Rem |
| Pears    | on Professional Centers-Istanbul, Turkey                           |                               |                       |                   |                |         | Ē   |
| Pears    | on Professional Centres-Paris, France                              |                               |                       |                   |                |         | Ē   |
|          | on Professional Contera Tel Aviv Jarael                            |                               |                       |                   |                |         | T   |

Your selected venues will appear at the bottom of the screen. Click on Next.

Next »

## If you are unsure as to where the venue is located, you can click on the *Map* icon to open the map:

| click Next. | · · · · · · · · · · · · · · · · · · ·           | ,           |                    | · ···· ·· ··· ··· ··· ··· ··· ··· ··· |                |         | ,   |
|-------------|-------------------------------------------------|-------------|--------------------|---------------------------------------|----------------|---------|-----|
|             | Test Center                                     | Information | ** <u>Distance</u> | City 💌                                | State/Province | Country | Мар |
|             | Pearson Professional Centers-Athens, Greece     | 0           | 349.8              | Athens                                |                | Greece  |     |
|             | Pearson Professional Centers-Frankfurt, Germany | 0           | 1,161.4            | Frankfurt                             |                | Germany |     |
|             | Pearson Professional Centers-Istanbul, Turkey   | 0           | 2.5                | ISTANBUL, TURKIYE                     |                | Turkey  |     |
|             | Pearson Professional Centres-Paris, France      | 0           | 1,402.1            | Paris                                 |                | France  | •   |
|             | Pearson Professional Centers-Tel Aviv, Israel   | 0           | 698.7              | Ramat Gan                             |                | Israel  | -   |
|             |                                                 |             |                    |                                       |                |         |     |

\*\*Distance is a straight line calculated from the center point of your search criteria and does not reflect driving distance

### The map will indicate the location with a red star.

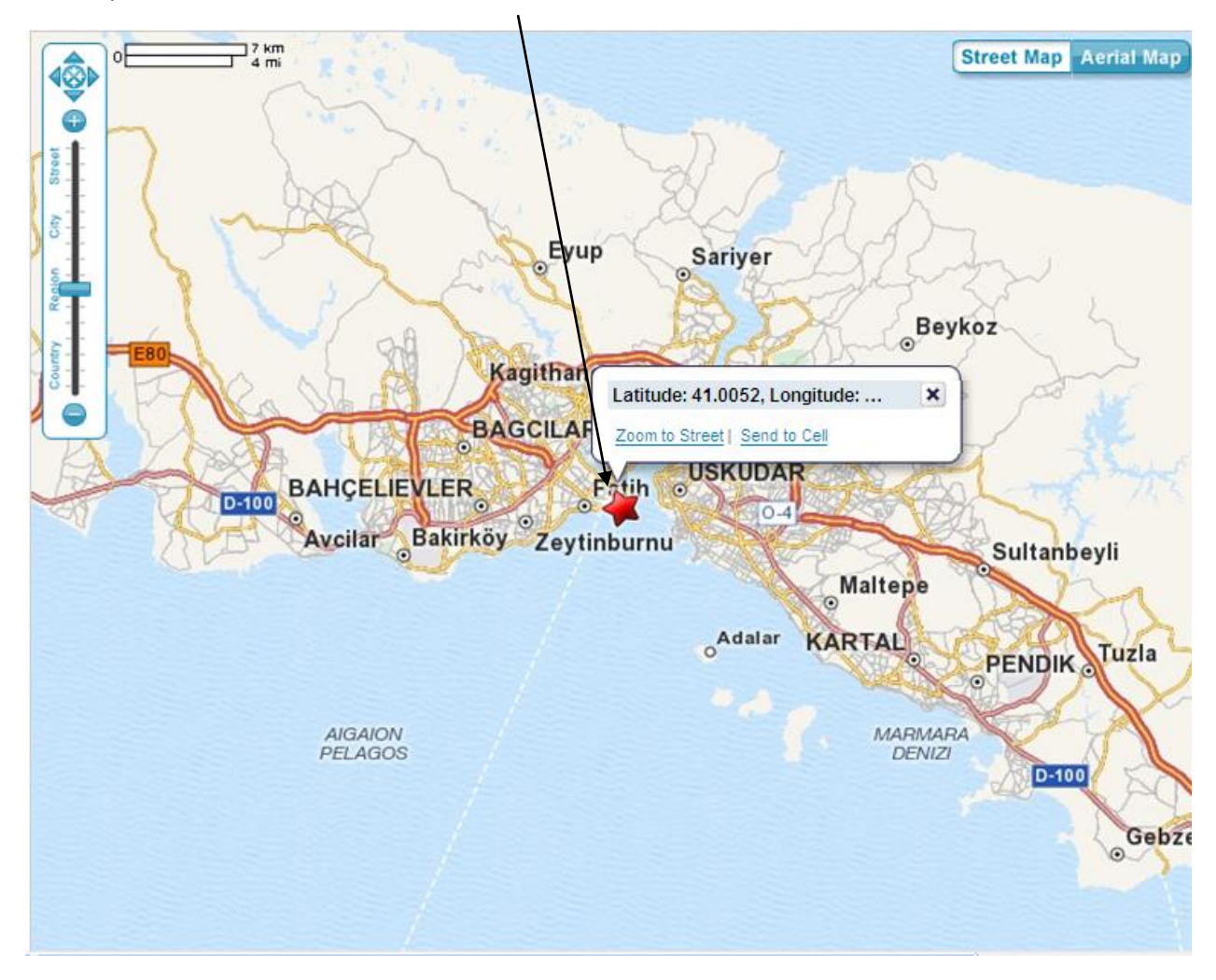

All the venues you have selected will be listed on this column – you have to select your first choice to check for seat availability:

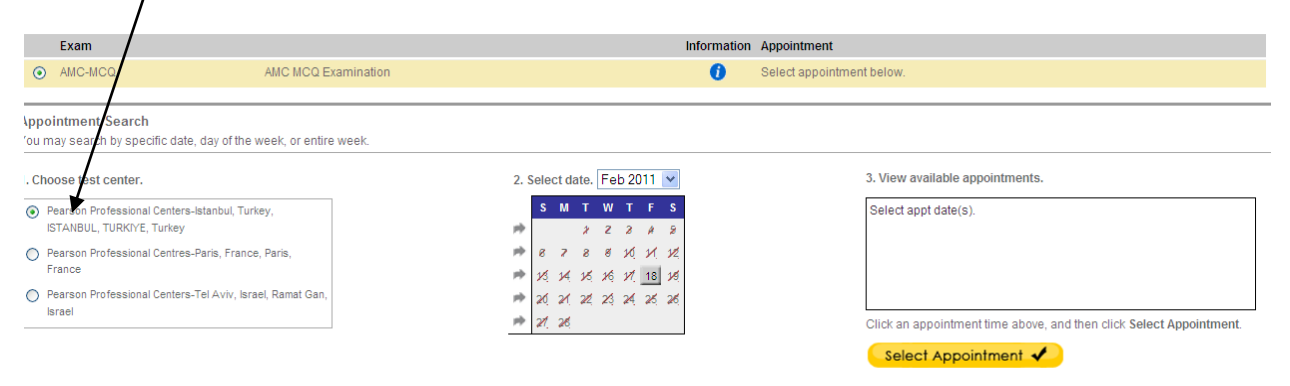

## Select the MCQ examination event month of your choice by clicking on Select date:

| Schedule Exam(s): Select Appointment                                                                                                    |                                                                     |
|----------------------------------------------------------------------------------------------------|---------------------------------------------------------------------|
| <u>'esting Program</u> > <u>Exam</u> > <u>Test Center</u> > <u>Appointment</u> > Review > Payment > Confirm > Receipt                                       |                                                                     |
| Schedule an appointment for the exam selected below.<br>The selected exam is only available on specific dates. Click 🗘 to see the dates the exam is availab | Display time format: 12 hour                                        |
| Exam                                                                                                    | Information Appointment                                             |
| AMC-MCQ AMC MCQ Examination                                                                                                    | Select appointment below.                                           |
| ou may search by specific date, day of the week, or entire week.                                                                                            | 2 3. View available appointments.                                   |
| Choose test center.     2. Select date. Feb 2011     Oct 2010     S M T     Nov 201                                                                         | 3. View available appointments.     Select appt date(s).            |
| ISTANBUL, TURKIYE, Turkiey                                                                                                    |                                                                     |
| Pearson Professional Centers-Tel Aviv, Israel, Ramat Gan,<br>Israel     May 2011     May 2011     May 2011     May 2011     May 2011                        | Click an appointment time above, and then click Select Appointment. |
| Jul 2011<br>Aug 2011<br>Sep 2011                                                                                                    | Select Appointment 🖌                                                |
| Find all available appointment times in a week by clicking P.                                                                                               | Next >>                                                             |

Please note that only the examination event months covered in your MCQ authorisation period will be listed (please refer to your AMC receipt for list of the MCQ examination events covered in your MCQ authorisation period).

You can now select the relevant month of the MCQ examination event you want to schedule for.

If there are any seats available in this venue, the date of the MCQ examination event will be shown in a square box:  $\diagdown$ 

| The selected examination                                                   | מימוומאים טון סאַברווע עמנפס. כוועא 🛩 נט ס                                               | ice ule uales ule exam is available.                                         |                                                                     |
|----------------------------------------------------------------------------|------------------------------------------------------------------------------------------|------------------------------------------------------------------------------|---------------------------------------------------------------------|
| Exam                                                                       |                                                                                          | Information                                                                  | n Appointment                                                       |
| AMC-MCQ                                                                    | AMC MCC Examination                                                                      | 0                                                                            | Select appointment below.                                           |
| Appointment Search<br>You may search by specific date                      | e, day of the week, or entire week.                                                      |                                                                              |                                                                     |
| . Choose test center.                                                      |                                                                                          | 2. Select date. Feb 2011 💌                                                   | 3. View available appointments.                                     |
| Pearson Professional Centers<br>ISTANBUL, TURKIYE, Turkey                  | -Istanbul, Turkey,                                                                       | S M T W T F S                                                                | Select appt date(s).                                                |
| Pearson Professional Centres-<br>France                                    | -Paris, France, Paris,                                                                   | * 8 7 8 10 11 12<br>* 14 15 16 17 18                                         |                                                                     |
| Pearson Professional Centers-<br>Israel                                    | -Tel Aviv, Israel, Ramat Gan,                                                            | 20, 21, 22, 23, 24, 25, 25                                                   |                                                                     |
|                                                                            |                                                                                          | 77 R. R.                                                                     | Click an appointment time above, and then click select Appointment. |
| Find all available appointment time<br>ind all available appointments on a | es in a week by clicking 🏴 .<br>specific day by clicking the day's letter on the calenda | ar. Example: To see all Monday appointments click the $\underline{M}$ on the | calendar.                                                           |

If you notice there is a seat available in your preferred venue, ensure you have selected the correct venue in the *Choose test centre* box. Click on the square box.

| Exam                                                                     |                       |                                                        | Information         | tion Appointment                                              |           |
|--------------------------------------------------------------------------|-----------------------|--------------------------------------------------------|---------------------|---------------------------------------------------------------|-----------|
| AMC-MCQ                                                                  | AMC MCQ Examination   |                                                        | 0                   | Select appointment below.                                     |           |
| Appointment Search<br>(ou may search by specific date, day of the v      | reek, or entire week. |                                                        |                     |                                                               |           |
| I. Choose test center.                                                   |                       | 2. Select date. F                                      | eb2011 💌            | 3. View available appointments.                               |           |
| Pearson Professional Centers-Istanbul, Turk<br>ISTANBUL, TURKIYE, Turkey | ey,                   | S M T W                                                | FS<br>2 # 2         | Fri 18 Feb at 9:30 AM                                         |           |
| O Pearson Professional Centres-Paris, France                             | Paris,                | ₱ 8 7 8 8 ₱ 15 14 15 16                                | и и и и<br>6 и 18 и |                                                               |           |
| O Pearson Professional Centers-Tel Aviv, Israel                          | el, Ramat Gan,        | <ul> <li>№ 26, 21, 22, 23</li> <li>№ 21, 26</li> </ul> | \$ 24 25 25         | Click an appointment time above and then click Select Appoint | ntment    |
|                                                                          |                       |                                                        |                     | Select Appointment 🖌                                          | internet. |

The examination event date will now appear in the *View available appointments* box.

## Please note:

The examination events held in Australia and New Zealand are large scale events, with one ONLY appointment time. However, a number of examination events in the non-Australian locations <u>may</u> have multiple appointment times depending on the regulations of the Pearson VUE centre. It is important for candidates to check the confirmation notice forwarded by Pearson VUE to note the appointment time. At all venues candidates must arrive at least 30 minutes prior to the appointment time.

### Select the date as listed in the View available appointments box:

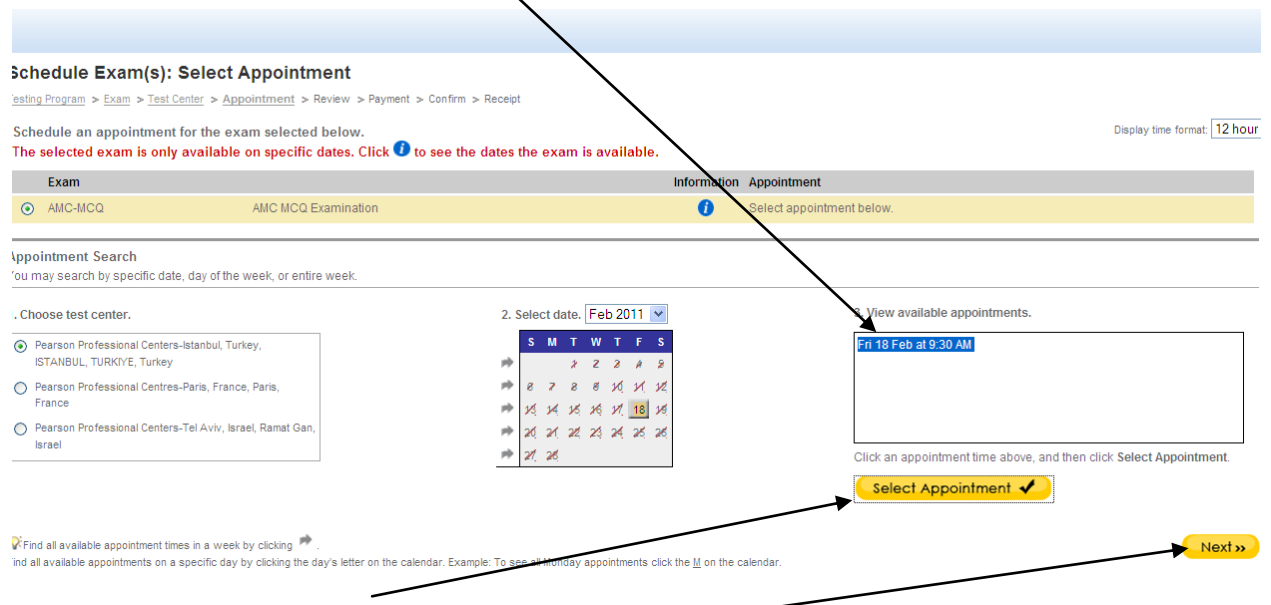

Click on Select Appointment box. Then click on Next. -

## You will now need to confirm your Contact Information, then click on Next:

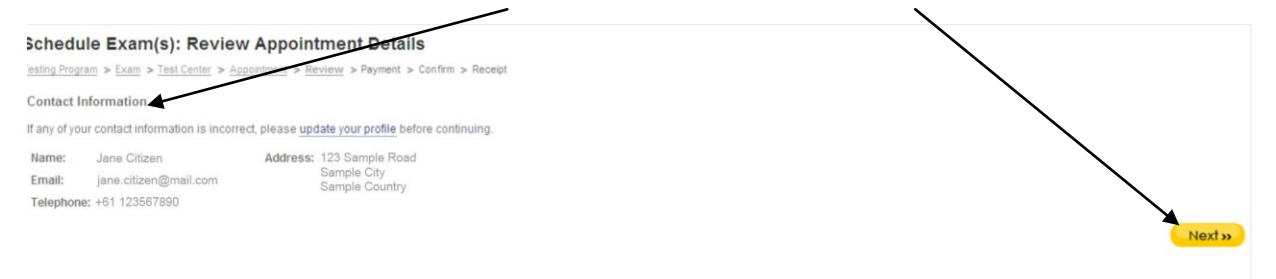

# This screen is to review your venue and date selection to sit the MCQ examination event. Click on *check-in and reschedule/cancellation policies* to read the content.

| contrig i regram a chan a rear donter a repromitine | ent > Review > Payment + Confirm > Receipt              |
|-----------------------------------------------------|---------------------------------------------------------|
|                                                     | Your order is NOT finished yet!                         |
| Review the following information carefully          | ly. Click Confirm Onler to place your order.            |
| To change your appointment details, click the lin   | nks above to get to the appropriate page.               |
| Candidate:                                          | Megan Smith                                             |
| Exam:                                               | AMC-MCQ. AMC MCQ Examination                            |
| Language:                                           | English                                                 |
| Test Center:                                        | Pearson Professional Centers-Istanbul, Turkey           |
|                                                     | SÜLEYMAN SEBA CAD. NO: 48                               |
|                                                     | BJK PLAZA, ABLOK, KAT 1                                 |
|                                                     | ISTANUL TURKING 24357                                   |
|                                                     | TUR                                                     |
| Appointment:                                        | Fri, 18 Feb 2011 / Start Time: 9:30 AM                  |
| Vou MUST aligh in the                               | Confirm Order 🖪 Cancel X                                |
|                                                     |                                                         |
| If you are satisfied wit                            | h your venue selection, click on <b>Confirm Order</b> . |

#### You have now been scheduled into the MCQ examination event.

be sent the email address confirmed on this page: Schedule Exam(s): Receipt Testing Program > Exam > Test Center > App rm > Receipt Your order is finished! This page is your receipt. Print • To print your receipt, click Print. We will also send an email containing this information to zuzette.vanvuuren@amc.org.au. Candidate: Megan Smith AMC ID: Exam: AMC-MCQ: AMC MCQ Examination Language: English Pearson Professional Centers-Istanbul, Turkey Test Center: SÜLEYMAN SEBA CAD. NO: 48 BJK PLAZA, A BLOK, KAT 1 AKARETLER BESIKTAS ISTANBUL, TURKIYE 34357 TUR +90 - 212 227 4937 Fri, 18 Feb 2011 / Start Time: 9:30 AM Appointment: 238421095 Appointment Number: Thu, 28 Oct 2010, at 1:22 AM Date/Time Appointment Created: \$US 0.00 Tax: Amount Paid: \$US 0.00 0003-7754-2911 Order Number:

You can either print a copy of the confirmation by clicking on **Print**. Alternatively, a confirmation email will

#### Schedule Exam(s): Receipt

Festing Program > Exam > Test Center > Appointment > Review > Payment > Confirm > <u>Receipt</u>

#### An official Placement Letter

- An Examination Users Guide
   ID requirements for attendance
- Australian address requirements (where applicable)

rou will not be allowed to take any personal items with you into the testing room. This includes all bags, books not authorised by the testing programme, notes, mobile phones, pagers, watches and wallets

#### Cancellation Policy:

Please note: You are permitted to change your examination event date and venue selection provided you do so before the event closing date. Please refer to the AMC website for examination closing dates: www.amc.org.au/a/mcq mportant: You cannot change or withdraw from the examination event after the closing date. Strictly no refunds will be issued after the examination event closing date, this includes not reporting for the examination event fyou are required to apply for a Visa to attend this examination event please ensure you have obtained it prior to the examination event closing date. Otherwise you will need to reschedule into a later examination event www.pearsonvue.com/amc/schedule

MC and Pearson VUE will not be held responsible for expenses incurred beyond the cost of the examination, including but not limited to travel expenses and lost wages on the day of the examination. Dur records indicate that you have voluntarily given personal information to Pearson so that we can schedule your examination and forward the results to the testing sponsor for certification or licensure. In order to protect that data an 'our privacy we have established and abide by data protection measures that are compliant with the National Privacy Principles set out in the Privacy Act 1988 (Cth). To read the full text of our privacy statement, please visit our website <u>www.pearsonvue.com</u> or contact the Pearson VUE call centre in your area. Il policies are subject to change without notice. Please check your email confirmation letter for the current policy for this programme.

Directions to Pearson Professional Centers-Istanbul, Turkey PEARSON VUE PROFESSIONAL CENTRE - ISTANBUL TURKIYE

FEST MERKEZINE YOL TARIFI

3arbaros Bulvarindan asagiya indiken sonra Besiktas meydanina (Otobus duraktari ve vapur isketesinin bulundugu meydan)ulastiginizda saga donunuz. Yonunuzu Dolmabahos Sarayina vererek Besiktas Caddesinden lierleyiniz. 3esiktastaki ust gecidi gecikten sonra Maçka tabelasindan saga donunuz. Yol ayriminda (W Hotel girisi) Macka, Taksim, Nisantasi'ni gosteren tabeladan yaklasik 150 metre kadar soldan yukariya devam ediniz. Sagda, BJK Plaza'ni jirisini Dutahiliisiniz. Plaza'da ziyarelçi otoparki ve ozurlu arac park yeri yokur. Merkezimizi A Blok, Kat 1 da bulabilirisiniz.

## Pearson VUE will send you an *Australian Medical Council Confirmation Letter* email – please read this email carefully as it contains valuable information:

| **Please do not reply to this email.**<br>If you need to contact Pearson, please visit our Web site at<br><a href="http://www.pearsonvue.com">http://www.pearsonvue.com</a>                           |
|----------------------------------------------------------------------------------------------------|
| Candidate Name and Candidate Surname<br>Street Name<br>Town/City and State/Province<br>COUNTRY                                                                                                    |
| Thank you for selecting Pearson. This email contains information on the exams you booked, the testing location, and the testing rules.                                                                |
| Candidate: Candidate Name and Candidate Surname<br>Test Series: AMC-MCQ AMC MCQ Examination - English (ENU)<br>Date: Friday, February 18, 2011<br>Time: 09:30 AM<br>Appointment Length (minutes): 210 |

Testing Centre Location

Pearson Professional Centers-Istanbul, Turkey SÜLEYMAN SEBA CAD. NO: 48 BJK PLAZA, A BLOK, KAT 1 AKARETLER, BESIKTAS ISTANBUL, TURKIYE 34357 TURKEY +90 - 212 227 4937

Please ensure that the exam details listed above are correct. If any details of this appointment are not correct, contact Pearson VUE immediately. For a complete list of phone numbers and email addresses, refer to this site: http://www.pearsonvue.com/contact.

Please note: You are permitted to change your examination date and venue selection provided you do so before the examination closing date. Please refer to the AMC website for examination closing dates:

http://www.amc.org.au/a/mcq

Important: You cannot change or withdraw from the examination after the closing date. Strictly no refunds will be issued after the examination closing date, this includes not reporting for the examination.

If you are required to apply for a Visa to attend this examination please ensure you have obtained it prior to the examination closing date. Otherwise you will need to reschedule into a later examination:

#### http://vue.com/amc/schedule/

Please arrive at the examination venue 30 minutes before your scheduled appointment time.

The AMC will send you a Placement Confirmation email that will include: - An official Placement Letter

- An Examination Users Guide
- ID requirements for attendance
- Australian address requirements (where applicable)

AMC and Pearson VUE will not be held responsible for expenses incurred beyond the cost of the examination, including but not limited to travel expenses and lost wages on the day of the examination.

If you do not have an account and password for the Pearson Web site, this can be requested at <u>www.pearsonvue.com</u> Once you set up your account, you will be able to review your examination information, schedule, reschedule and cancel examinations through this Web site.

You will not be allowed to take any personal items with you into the testing room. This includes all bags, books or other materials not authorized for this exam, notes, phones, pagers, watches and wallets.

DIRECTIONS TO THE TESTING LOCATION PEARSON VUE PROFESSIONAL CENTRE - ISTANBUL TURKIYE

Our office in Akaretler, Besiktas is easily accessible. From the main square in Besiktas (next to the ferry pier and the main bus station) on Besiktas Street, facing Dolmabahce Palace and Besiktas Stadium, please continue until the second turning on the right, after the row of banks and the overhead bridge, with the sign showing Macka. Turn into the cobbled street (Suleyman Seba Cad.) and up the hill until you reach the V- Junction ( W Hotel entrance). Continue for a further 150 metres (approx.) from the left hand side. On the right hand side, before the traffic lights, is the entrance into the BJK Plaza. Please note that there are NO parking facilities or disabled parking within the Plaza. The Pearson Vue Professional Centre office is located in Block A, 1st Floor, Flat No: 3. If you are testing in Australia, please note the following.

Our records indicate that you have voluntarily given personal information to Pearson so that we can schedule your exam and forward the results to the testing sponsor for certification or licensure. In order to protect that data and your privacy we have established and abide by data protection measures that are compliant with the National Privacy Principles set out in the Privacy Act 1988 (Cth). To read the full text of our privacy statement, please visit our Web site www.pearsonvue.com or contact the Pearson VUE call center in your area.

If you do not have an account and password for the Pearson Web site, this can be requested at <u>www.pearsonvue.com</u> Once you set up your account, you will be able to review your exam information, schedule, reschedule and cancel exams through this Web site.

## PART 3 - Reschedule to another MCQ Examination Event

You are allowed to transfer from one MCQ examination event to another event, provided:

- The transfer is completed **PRIOR** to the closing date of the MCQ examination event currently scheduled in.
- You transfer to a MCQ examination event covered in your MCQ authorisation period (refer to your AMC receipt).
- There is a seat available in the venue and date you want to transfer to.

You will be required to sign in to your Pearson VUE account by using your username and password details.

## Select Current Activity on your left hand toolbar:

| 🛩 Current Activity                         | Current Activity for Megan Smith                                                                                                    |                                                                                                    |                                                |                                                               |
|--------------------------------------------|----------------------------------------------------------------------------------------------------|----------------------------------------------------------------------------------------------------|------------------------------------------------|---------------------------------------------------------------|
| 📳 Schedule Exams                           | AMC ID:                                                                                                    |                                                                                                    |                                                |                                                               |
| View History Update Profile Change Sign In | Defails about future exam appointments and appointment activity within the pas<br>appointment (if the testing program allows). If a testing program requires you to | 1.28 days are shown below. From this page, you may view your current account ack<br>request approval before making an appointment, the status of your request is show | rity, update your profile and schedule,<br>vn. | reschedule or cancel a future<br>Display time format: 12 hour |
| 💥 Sign Out                                 | Future Appointments                                                                                                    |                                                                                                    |                                                |                                                               |
|                                            | Appointment                                                                                                    | Exam Description                                                                                                    | Details                                        | Actions                                                       |
|                                            | Fri, 18 Feb 2011<br>Start Time: 09:30 AM<br>Pearson Professional Centers-Istanbul, Turkey, ISTANEUL, TURKIYE, TUR                                                   | AMC-MCQ: AMC MCQ Examination(English)                                                                                                    | ٩                                              | Reschedule<br>Cancel                                          |

This will display the MCQ examination event details you are currently scheduled in.

You now have the option to either *Reschedule* from the current MCQ examination event:

| Current Activity | Current Activity for Megan Smi                                                                                                    | th                                    |                              |  |  |
|------------------|----------------------------------------------------------------------------------------------------|---------------------------------------|------------------------------|--|--|
| 🛃 Schedule Exams | AMC ID:                                                                                                    |                                       |                              |  |  |
| View History     |                                                                                                    |                                       |                              |  |  |
| 🥂 Update Profile | Ustais about hutere exam appointments and appointment activity within the past 28 days are snown below. From this page, you may viet fur current account activity, update your profile and schedule, reschedule or cancel a fu appointment (fit the testing program allows). If a testing program active start is early program active start activity question activity and activity activity and activity and activity and activity and activity and activity activity activity and activity and activity activity activity and activity activity and activity activity |                                       |                              |  |  |
| Change Sign In   |                                                                                                    |                                       | Diaplay time format: 12 hour |  |  |
| Sign Out         | Future Appointments                                                                                                    |                                       |                              |  |  |
|                  | Appointment                                                                                                    | Exam Description                      | Details Actions              |  |  |
|                  | Fri, 18 Feb 2011<br>Start Time: 09:30 AM<br>Pearson Professional Centers-Istanbul, Turkey, IS                                                                                                    | AMC-MCQ: AMC MCQ Examination(English) | C Reschedule<br>Cancel       |  |  |

Reschedule – if you want to select another MCQ examination event immediately to secure your seat

To reschedule, follow the same steps as illustrated from pages 20.

## Important:

If you need to change countries, you will find that you cannot change the country selection:

| fest Cent              | edule Exam: Find a Test Center                                                                                                    |                                         |                                                                                  |                                                        |                                               |                                                                                                    |                                           |
|------------------------|----------------------------------------------------------------------------------------------------|-----------------------------------------|----------------------------------------------------------------------------------|--------------------------------------------------------|-----------------------------------------------|----------------------------------------------------------------------------------------------------|-------------------------------------------|
|                        |                                                                                                    |                                         |                                                                                  |                                                        |                                               | Display distance                                                                                                    | e format. Miles                           |
| 1, Locate              | a test center near you by defining the search criteria below                                                                                                    | and then click Search. Vie              | w Search Tots                                                                    |                                                        |                                               |                                                                                                    |                                           |
| Find                   | the closest Scenters 💌                                                                                                    |                                         |                                                                                  |                                                        |                                               |                                                                                                    |                                           |
| * Coun                 | thy: Spain 💌                                                                                                    |                                         |                                                                                  |                                                        |                                               |                                                                                                    |                                           |
| Addre                  | Spain 193                                                                                                    |                                         |                                                                                  |                                                        |                                               |                                                                                                    |                                           |
| City:                  |                                                                                                    |                                         |                                                                                  |                                                        |                                               |                                                                                                    |                                           |
| 210.0                  | ostal Code:                                                                                                    |                                         |                                                                                  |                                                        |                                               |                                                                                                    |                                           |
| - 24 11                |                                                                                                    |                                         |                                                                                  |                                                        |                                               |                                                                                                    |                                           |
|                        | Search Q                                                                                                    |                                         |                                                                                  |                                                        |                                               |                                                                                                    |                                           |
|                        |                                                                                                    |                                         |                                                                                  |                                                        |                                               |                                                                                                    |                                           |
| 2 Falact               | up to four (4) test control to coard for appointment dates                                                                                                    | od Emos Doce you choose                 | a a tost conter ils name uil i                                                   | he displayed in fi                                     | to Calented Test Contac lin                   | holour When you have complete                                                                                                    | ated your entertioni                      |
| 2. Select<br>click Nex | up to Your (4) test centers to search for appointment dates a                                                                                                    | nd times. Once you choos                | e a test center, its name will t                                                 | be displayed in th                                     | he Selected Test Center its                   | below. When you have comple                                                                                                    | eted your selection(                      |
| 2. Select<br>click Nex | up to four (4) test centers to search for appointment dates a<br>t. <u>Iest Center</u>                                                                                                    | nd times. Once you choos                | e a test center, its name will i<br>**Distance ±                                 | be displayed in th<br><u>City</u>                      | he Selected Test Center lis<br>State Province | below. When you have comple                                                                                                    | eted your selection(<br>Map               |
| 2. Select<br>click Nex | up to four (4) test centers to search for appointment dates a<br>t.<br><u>Iest Center</u><br>Pearson Professional Centers-Madrid, Spain                                                                                                    | nd times. Once you choos<br>Information | e a test center, its name will i<br>**Distance ±<br>0.1                          | be displayed in th<br><b>City</b><br>Madnd             | he Selected Test Center lis                   | t below. When you have comple<br>Country<br>Spain                                                                                                    | eted your selection<br>Map                |
| 2. Select<br>click Nex | up to Tour (4) test centers to search for appointment dates a<br>t.<br><u>Iest Center</u><br>Pearson Professional Centers-Madrid, Spain<br>Pearson Professional Centers-Paris, France                                                                                             | nd times. Once you choos                | e a test center, its name will i<br>**Distance (#.<br>0.1<br>654.7               | be displayed in th<br><b>City</b><br>Madrid<br>Parts   | he Selected Test Center lis                   | t below. When you have comple<br>Country<br>Spain<br>France                                                                                                    | eted your selection(<br>Map               |
| 2. Select<br>click Nex | up to Tour (4) test centers to search for appointment dates a<br>t.<br>Test Center<br>Pearson Professional Centers-Madrid, Spain<br>Pearson Professional Centres-Paris, France<br>Pearson Professional Centres-London Holborn                                                     | Information                             | e a test center, its name will<br><b>**Distance ±</b><br>0.1<br>054.7<br>785.6   | be displayed in 0<br>City<br>Madrid<br>Paris<br>London | ne Selected Test Center is                    | t below. When you have comple<br>Country<br>Spain<br>France<br>United Kingdom                                                                                                    | eted your selection(<br>Map<br>©          |
| 2. Select<br>click Nex | up to Tour (4) test centers to search for appointment dates a<br>tt.<br>Test Center<br>Pearson Professional Centers-Madrid, Spain<br>Pearson Professional Centres-Paris, France<br>Pearson Professional Centres-London Holborn<br>Pearson Professional Centers-Frankfurt, Germany | Information                             | e a test center, its name will<br>**Distance :<br>0.1<br>054.7<br>785.6<br>897.5 | City<br>Madnd<br>Pans<br>London<br>Frankfurt           | ne Selected Test Center is                    | t below. When you have completed on the second of the second of the seco | eted your selection<br>Map<br>C<br>C<br>C |

However, the 5 closest countries will be listed here for your selection.

If none of the listed countries are applicable to your choice of country, you must not reschedule, but **CANCEL** your current appointment, and start the process again (see instructions from page 30).

| Current Activity | Current Activity for Megan Smith                                                                                                    |                  |                           |  |  |
|------------------|----------------------------------------------------------------------------------------------------|------------------|---------------------------|--|--|
| 🛃 Schedule Exams | AMC ID:                                                                                                    |                  |                           |  |  |
| View History     |                                                                                                    |                  |                           |  |  |
| 🤰 Update Profile | Details about future exam appointments and appointment activity within the past 28 days and strong helow. From this page, you may new your current account activity, update your profile and schedule, reschedule or cancel a fur<br>appointment (the testing program allows). If a testing program requires you for equesting appointment, the status of your equesting is shown. |                  |                           |  |  |
| Change Sign In   |                                                                                                    |                  | Display time format: 12 h |  |  |
| Sign Out         | Future Appointments                                                                                                    |                  |                           |  |  |
|                  |                                                                                                    | -                |                           |  |  |
|                  | Appointment                                                                                                    | Exam Description | Details Actions           |  |  |

Once you have rescheduled to another MCQ examination event, Pearson VUE will send you an *Australian Medical Council Notification* by email:

| **Please do not reply to this email.**                                                                                         |
|----------------------------------------------------------------------------------------------------|
| If you need to contact Pearson, please visit our Web site at <a href="http://www.pearsonvue.com">http://www.pearsonvue.com</a> |
| Notice of Appointment Registration Rescheduled                                                                                 |
| Candidate Name Candidate Surname<br>Street Name<br>Town / City<br>Province / State<br>COUNTRY                                  |
| NCS Pearson, Inc.<br>5601 Green Valley Drive<br>Bloomington, MN 55437<br>USA                                                   |

VAT Registration No.: EU826000387

Candidate: candidate Surname, Candidate Name Test Series: AMC-MCQ 1-11 MCQ examination - English (ENU) Date: Day, Month and Day, 2010 Time: 12:30 PM

Testing Centre Location

zTest Lab - Config 43 craig 2000 1111 943943 Testville WY 83333

612-855-9874

Please ensure that the exam details listed above are correct. If any details of this appointment are not correct, contact Pearson VUE immediately. For a complete list of phone numbers and email addresses, refer to this site: http://www.pearsonvue.com/contact.

Please note: You are permitted to change your examination date and venue selection provided you do so before the examination closing date. Please refer to the AMC website for examination closing dates:

http://www.amc.org.au/a/mcq

Important: You cannot change or withdraw from the examination after the closing date. Strictly no refunds will be issued after the examination closing date, this includes not reporting for the examination.

If you are required to apply for a Visa to attend this examination please ensure you have obtained it prior to the examination closing date. Otherwise you will need to reschedule into a later examination:

http://vue.com/amc/schedule/

Please arrive at the examination venue 30 minutes before your scheduled appointment time.

The AMC will send you a Placement Confirmation email that will include:

- An official Placement Letter
- An Examination Users Guide
- ID requirements for attendance
- Australian address requirements (where applicable)

AMC and Pearson VUE will not be held responsible for expenses incurred beyond the cost of the examination, including but not limited to travel expenses and lost wages on the day of the examination.

Our records indicate that you have voluntarily given personal information to Pearson so that we can schedule your examination and forward the results to the testing sponsor for certification or licensure. In order to protect that data and your privacy we have established and abide by data protection measures that are compliant with the National Privacy Principles set out in the Privacy Act 1988 (Cth). To read the full text of our privacy statement, please visit our Web site www.pearsonvue.com or contact the Pearson VUE call center in your area. If you do not have an account and password for the Pearson Web site, this can be requested at www.pearsonvue.com Once you set up your account, you will be able to review your examination information, schedule, reschedule and cancel examinations through this Web site.

You will not be allowed to take any personal items with you into the testing room. This includes all bags, books or other materials not authorised for this exam, notes, phones, pagers, watches, and wallets.

DIRECTIONS TO THE TESTING LOCATION South of the Mall, 5 blocks from center of the city, but just Northwest of the Dairy Queen, on the corner next to Old Joe's Shoe Repair Shop. This is a big test center with lots of windows and 20 stories high. Once you enter the building, proceed to the main elevators. Take the elevator to the 19th floor. Take a left outside of the elevators and go down to the farthest office on the right hand side, then proceed to remove your shoes and go into the testing office.

## PART 4 - Cancel from MCQ Examination Event

You are allowed to cancel from MCQ examination event, provided:

• The cancellation is completed **PRIOR** to the closing date of the MCQ examination event currently scheduled in.

Remember, when you cancel from a MCQ examination event, you can reschedule into any other MCQ examination event covered in your MCQ Authorisation period (refer to your AMC receipt) provided you do so *PRIOR* to the closing date.

You will be required to sign in to your Pearson VUE account by using your username and password details.

Select Current Activity on your left hand toolbar:

| 😪 Current Activity                         | Current Activity for Megan Smith                                                  |                                                                           |                                         |                                                                                                    |
|--------------------------------------------|-----------------------------------------------------------------------------------|---------------------------------------------------------------------------|-----------------------------------------|----------------------------------------------------------------------------------------------------|
| 🚁 Schedule Exams                           | AMC ID:                                                                           |                                                                           |                                         |                                                                                                    |
| View History                               |                                                                                   | 100 June and alterna balance from this and a start start and a            | und a shirib und state and and share da | and the second second sec |
| 🤰 Update Profile                           | appointment (if the testing program allows). If a testing program requires you to | request approval before making an appointment, the status of your request | is shown.                               | resultedule of cancer a roure                                                                                                    |
| Change Sign In                             |                                                                                   |                                                                           |                                         | Display time format: 12 hour                                                                                                    |
| and an an an an an an an an an an an an an |                                                                                   |                                                                           |                                         |                                                                                                    |
| 💥 Sign Out                                 | Future Appointments                                                               |                                                                           |                                         |                                                                                                    |
| 🗙 Sign Out                                 | Future Appointments Appointment                                                   | Exam Description                                                          | Details                                 | Actions                                                                                                    |

This will display the MCQ examination event details you are currently scheduled in.

You now have the option to either *Cancel* from the current MCQ examination event:

| Current Activity | Current Activity for Megan Smith                                                                  |                                                                                                    |                                                                                                 |
|------------------|---------------------------------------------------------------------------------------------------|----------------------------------------------------------------------------------------------------|-------------------------------------------------------------------------------------------------|
| 🚁 Schedule Exams | AMC ID:                                                                                           |                                                                                                    |                                                                                                 |
| View History     | Details should follow arow appointments and appointment                                           | d ashib wilkin the and 20 down are above below. From this paper, and requires very surrent execute ashib                                                                                                    | , undete very profile and askedule concludule or second a follow                                |
| 🤰 Update Profile | appointment (if the testing program allows). If a testing p                                       | nt activity within the past 26 days are shown below. From this page, you have vew your current account activit<br>rogram requires you to request approval before making an appointment, the status of your request is shown | <ol> <li>update your profile and schedule, reschedule of cancel a tuture</li> <li>1.</li> </ol> |
| Change Sign In   |                                                                                                   |                                                                                                    | Display time format: 12 hour 💌                                                                  |
| 🔀 Sign Out       | Future Appointments                                                                               |                                                                                                    |                                                                                                 |
|                  | Appointment                                                                                       | Exam Description                                                                                                    | Details Actions                                                                                 |
|                  | Fri, 18 Feb 2011<br>Start Time: 09:30 AM<br>Pearson Professional Centers-Istanbul, Turkey, ISTAN6 | AMC-MCQ: AMC MCQ Examination(English)<br>BUL, TURKIYE, TUR                                                                                                    | Cancel                                                                                          |

• **Cancel** – if you are unsure which MCQ examination event you want to schedule in, but definitely cannot sit this examination event anymore. You will need to do this process to prevent from forfeiting your examination fee (if not done prior to the closing date).

To cancel, click on *Cancel*:

| 💞 Current Activity                                                                                 | Current Activity for Megan Smith                                                                                                    |                                                                                                    |                                                                                                    |
|----------------------------------------------------------------------------------------------------|----------------------------------------------------------------------------------------------------|----------------------------------------------------------------------------------------------------|----------------------------------------------------------------------------------------------------|
| 🛃 Schedule Exams                                                                                   | AMC ID:                                                                                                    |                                                                                                    |                                                                                                    |
| <ul> <li>View History</li> <li>Update Profile</li> <li>Change Sign In</li> <li>Sign Out</li> </ul> | Defails about future exam appointments and appointment activity within the appointment (if the testing program requires yo Future Appointments | past 28 days are shown below. From this page, you may view your current account actio<br>Lato request approval before making an appoint action. The status of your request is show | th, update your profile and schedule, reschedule or cancel a future in.<br>Objekty the format: 12 hour |
|                                                                                                    | Appointment                                                                                                    | Exam Description                                                                                                    | Details Actions                                                                                        |
|                                                                                                    | Fri, 18 Feb 2011<br>Start Time: 09:30 AM<br>Pearson Professional Centers-Istanbul. Turkey, ISTANBUL, TURKIYE, TUR                              | AMC-MCQ: AMC MCQ Examination(English)                                                                                                    | Reschedule<br>Cancel                                                                                   |

## A Cancel Exam Appointment screen will appear:

Cancel Exam Appointment

| Appointment Details for                                                                           |                                          |                     |                                                                              |  |
|---------------------------------------------------------------------------------------------------|------------------------------------------|---------------------|------------------------------------------------------------------------------|--|
| Exam:                                                                                             | AMC-MCQ: AMC MCQ Examination             | Price:              | \$US 0.00                                                                    |  |
| Details:                                                                                          | English; 210 minutes                     | AMC ID:             |                                                                              |  |
| Appointment:                                                                                      | Fri, 18 Feb 2011<br>Start Time: 09:30 AM | Test Center:        | Pearson Professional Centers-Istanbul, Turkey 🕖<br>SÜLEYMAN SEBA CAD, NO: 48 |  |
| Appt. Number:                                                                                     | 238421095                                |                     | AKARETLER, BESIKTAS                                                          |  |
| Date/Time Appt. Created:                                                                          | Wed, 27 Oct 2010, at 08:22 PM            |                     | ISTANBUL, TURKIYE 34357<br>TUR                                               |  |
| Order Number:                                                                                     | 0003-7754-2911                           | Refund Amount:      | \$US 0.00                                                                    |  |
| Before you can cancel this exam appointment, you must agree to Pearson VUE's cancellation policy. |                                          | I have read and agr | ree to the <u>cancellation policy</u> .                                      |  |
| Cancel Appointment                                                                                |                                          |                     |                                                                              |  |
|                                                                                                   |                                          |                     |                                                                              |  |
| Read the cancellation policy by clicking on the link.                                             |                                          |                     |                                                                              |  |

#### Cancel Exam Appointment

| Appointment Details for                    |                                                         |                    |                                                                                                    |  |
|--------------------------------------------|---------------------------------------------------------|--------------------|----------------------------------------------------------------------------------------------------|--|
| Exam:                                      | AMC-MCQ: AMC MCQ Examination                            | Price:             | \$U\$ 0.00                                                                                              |  |
| Details:                                   | English; 210 minutes                                    | AMC ID:            |                                                                                                    |  |
| Appointment:                               | Fri, 18 Feb 2011<br>Start Time: 09:30 AM                | Test Center:       | Pearson Professional Centers-Istanbul, Turkey 🕖<br>SÜLEYMAN SEBA CAD. NO: 48<br>RIK PI AZ A BI OK KAT 1 |  |
| Appt. Number:                              | 238421095                                               |                    | AKARETLER, BESIKTAS                                                                                     |  |
| Date/Time Appt. Created:                   | Wed, 27 Oct 2010, at 08:22 PM                           |                    | ISTANBUL, TURKIYE 34357<br>TUR                                                                          |  |
| Order Number:                              | 0003-7754-2911                                          | Refund Amount:     | \$U\$ 0.00                                                                                              |  |
| Before you can cancel this exam appointmen | l, you must agree to Pearson VUE's cancellation policy. | Cancel Appointment | ree to the <u>canterion policy</u> .                                                                    |  |

Tick in the I have read and agree to the cancellation policy box. Click on Cancel Appointment.

The following screen will appear to confirm your cancellation:

You can double-check your current activity status by clicking on Current Activity:

|          |                  | AMC ID: AMC2102931                                                                                                    |                                         |         |         |                     |         |
|----------|------------------|----------------------------------------------------------------------------------------------------|-----------------------------------------|---------|---------|---------------------|---------|
| <b>~</b> | Current Activity |                                                                                                    |                                         |         |         |                     |         |
| ÷        | Schedule Exams   | Details about future exam appointments and appointment activity within the past 28 days are shown below. From this page, you may view your current account activity, update your profile and schedule, reschedule or cancel a |                                         |         |         |                     |         |
| Ę        | View History     | Indure appointment (if the testing program allows). If a testing program requires you to request approval before making an appointment, the status of your request is shown.                                                  |                                         |         | 12 hour |                     |         |
| 1        | Update Profile   |                                                                                                    |                                         |         |         | Display and format. | 12 Hour |
|          | Change Sign In   | Future Appointments                                                                                                    |                                         |         |         |                     |         |
| ×        | Sign Out         | Appointment                                                                                                    | Exam Description                        |         | Details |                     |         |
|          |                  | You do not have any appointments scheduled with Pearson VUE.                                                                                                    |                                         |         |         |                     |         |
|          |                  |                                                                                                    |                                         |         |         |                     |         |
|          |                  | Ready to Schedule                                                                                                    |                                         |         |         |                     |         |
|          |                  | Exam Program                                                                                                    | Exam Description                        |         | Details | Actions             |         |
|          |                  | Australian Medical Council                                                                                                    | AMC-MCQ: AMC MCQ Examination            |         | Q       | Schedule            |         |
|          |                  |                                                                                                    |                                         |         |         |                     |         |
|          |                  |                                                                                                    |                                         |         |         |                     |         |
|          |                  | Recent Appointment History                                                                                                    |                                         |         | _       |                     |         |
|          |                  | Appointment                                                                                                    | Exam Description                        | Details |         | Status              |         |
|          |                  | Fri, 18 Feb 2011<br>Start Time: 09:30 AM<br>Pearson Professional Centers-Istanbul, Turkey, ISTANBUL, TURKIYE,<br>TUR                                                                                                    | AMC-MCQ: AMC MCQ Examination<br>English | ्       |         | Cancelled           | 1       |
| 1        |                  |                                                                                                    |                                         |         |         |                     |         |
| "Н       | ow to Sched      | lule" guide for AMC candidates                                                                                                    | © Australian Medical Council            | F       | Page 31 | of 33               |         |

|                   | 0                | AMC ID: AMC2102931                                                                                                    |                                          |         |                                |
|-------------------|------------------|----------------------------------------------------------------------------------------------------|------------------------------------------|---------|--------------------------------|
| 1                 | Current Activity | Details about future exam appointments and appointment activity within the past 28 days are shown below. From this page, you may view your current account activity, update your profile and schedule, reschedule or cancel a future appointment (if the testing program allows). If a testing program requires you to request approval before making an appointment, the status of your request is shown. Display time format Tabour  Future Appointments |                                          |         |                                |
| +                 | Schedule Exams   |                                                                                                    |                                          |         |                                |
| ę                 | View History     |                                                                                                    |                                          |         | Display time format: 12 hour 👻 |
| 4                 | Y Update Profile |                                                                                                    |                                          |         |                                |
| ú                 | Change Sign In   |                                                                                                    |                                          |         |                                |
| >                 | 🖇 Sign Out       | Appointment                                                                                                    | Exam Description                         | Details | Actions                        |
|                   |                  | You do not have any appointments scheduled with Pearson VUE.                                                                                                    |                                          |         |                                |
|                   |                  |                                                                                                    |                                          |         |                                |
| Ready to Schedule |                  | Ready to Schedule                                                                                                    |                                          |         |                                |
|                   |                  | Exam Program                                                                                                    | Exam Description                         | Details | Actions                        |
|                   |                  | Australian Medical Council                                                                                                    | AMC-MCQ: AMC MCQ Examination             | Q       | Schedule                       |
|                   |                  |                                                                                                    |                                          |         |                                |
|                   |                  |                                                                                                    |                                          |         |                                |
|                   |                  | Recent Appointment History                                                                                                    |                                          |         |                                |
|                   |                  |                                                                                                    | Fuerry Description                       | -4-11-  | Ct-tu-                         |
|                   |                  | Appointment                                                                                                    | Exam Description D                       |         | Status                         |
|                   |                  | Fri, 18 Feb 2011<br>Start Time: 09:30 AM<br>Pearson Professional Centers-stanbul, Turkey, ISTANBUL, TURKIYE,<br>TUR                                                                                                    | AIIC-MCC: AMC MCQ Examination<br>English | °,      | Cancelled                      |
| I                 |                  |                                                                                                    |                                          |         |                                |

The Recent *Appointment History* tab will indicate your status as **Cancelled**. You can reschedule by clicking on Schedule and follow the instructions again as provided from page 20.

Pearson VUE will also confirm your cancellation by a *Notice of Appointment Registration Cancelled* email:

```
**Please do not reply to this email.**
If you need to contact Pearson, please visit our Web site at
http://www.pearsonvue.com
Notice of Appointment Registration Canceled
Candidate Name Candidate Surname
Street Name
Town / City
Province / State
COUNTRY
NCS Pearson, Inc.
5601 Green Valley Drive
Bloomington, MN 55437
USA
VAT Registration No.: EU826000387
Candidate: candidate Surname, Candidate Name
Test Series: AMC-MCQ 1-11 MCQ examination - English (ENU)
Date:
            Day, Month and Day, 2010
            12:30 PM
Time:
Testing Centre Location
zTest Lab - Config 43 craig
2000
1111
943943
Testville WY 83333
612-855-9874
```

## Contact Details of the Australian Medical Council:

## AMC Call Centre

Tel. +61 (0) 2 6270-7878 Fax. +61 (0) 2 6270-9799

## **MCQ Section**

Tel. +61 (0) 2 6270-7878 Fax. +61 (0) 2 6270-9799

| Email: | mcq@amc.org.au         | (Australian & New Zealand examination events)   |
|--------|------------------------|-------------------------------------------------|
| Email: | offshoremcq@amc.org.au | (Non-Australian examination events)             |
| Email: | mcqform@amc.org.au     | (To request a MCQ examination Form - Applicatio |

(To request a MCQ examination Form - Application for Authorisation to Schedule for a MCQ examination Event form)

## Address:

Australian Medical Council MCQ Section PO Box 4810 Kingston ACT 2604 AUSTRALIA